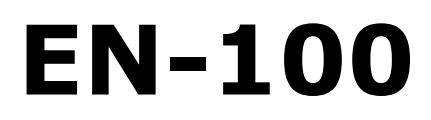

**1080p MPEG4 Encoder** 

Includes modulator versions - LB & IF

USER GUIDE 03.14

# **Table of Contents**

Table of Contents Trademarks & Copyrights Electrical Device Compliance Notices Safety Warnings and Cautions Compliance Notices **FCC** Industry Canada European Union EMC Directive Conformance Statement Chapter 1 - Product Overview Product Introduction Chapter 2 - Getting Started Front Panel Front Panel LCD Quick Views Transport LED Indicators Audio Encode Indicators System Indicators Controls Modulator Lineup Front Panel Menu Structure Services Menu RF Tx Menu IP Tx Menu Video Menu Audio Menu PIDs Menu VBI Menu Profile Menu CAS Menu System Menu <u>Login</u> Duration Backlight Dim Delay Network Sub Menu Time Sub Menu NTP Sub Menu Alarm SNMP Sub Menu Com2 Feature Sub Menu <u>Name</u> **Firmware** Back Panel

GPIO and Parport information **GPIO** Pinout Parport Pinout Chapter 3 - Getting Connected Introduction to the Control Application Compatible browsers Ethernet Access Zero Configuration Access <u>Login</u> Upgrading Via Web User Interface Upgrading Via FTP & Telnet Chapter 4 - Operational How-Tos How to Use Vertical Interval Time Code How to Configure Passthru Audio Auto Transport Mux Rate How to Use ASI-Receive Chapter 5 - Appendix Appendix A - GNU General Public License Appendix B - Technical Specifications Base Model (EN100) **Inputs** Outputs **Communications** Video and Audio Physical and Operational IF Modulator ( option ) L-Band Modulator (option) L-Band Modulator + 10MHz (option) Appendix C - DB15-M Analog audio input pinout Appendix D - Adtec Digital Support & Service Telephone and Email Support Preparing for Support SLA Options

# Trademarks & Copyrights

**Copyright:** (c) 2014 Adtec Digital. All rights reserved. This document may not, in whole or in part, be copied, photocopied, reproduced and translated, or reduced to any electronic medium or machine-readable form without prior written consent from Adtec Digital.

**Trademarks:** EN-100 is a trademark of Adtec Digital. Dolby, Dolby Digital, AC-3 and the double-D symbol are registered trademarks of Dolby Laboratories. Other product and company names may be trademarks or registered trademarks of their respective companies. The information in this document is subject to change without notice.

# **Electrical Device Compliance Notices**

# Safety Warnings and Cautions

For your safety and the proper operation of the device:

- This unit must be installed and serviced by suitably qualified personnel only.
- Do not break the warranty seals on the device or open the lid. Only approved service technicians are permitted to service this equipment.
- Disconnect all power before servicing the unit.
- Do not expose this device to rain or other moisture. Clean only with a dry cloth.
- If not installed in an equipment rack, install the product securely on a stable surface.
- Install the product in a protected location where no one can step or trip over the supply cord, and where the supply cord will not be damaged.
- If a system is installed in a closed or multi-unit rack assembly, the operating ambient temperature of the rack environment may be greater than the room ambient temperature.
- Consideration should be given to installing the unit in an environment compatible with the maximum recommended ambient temperature of 50 degrees Celsius (122 degrees Fahrenheit).
- Install the unit in a rack so that the amount of airflow required for safe operation is not compromised.
  - $\bigcirc$  The recommended clearance on the top and sides of the unit is at least  $\frac{1}{2}$  " (one half inch/one centimeter).
- Mounting of the unit in a rack should be such that no hazardous condition is achieved due to uneven mechanical loading.
- Use only a grounded electrical outlet when connecting the unit to a power source.
- Reliable earth grounding of rack-mount equipment should be maintained.
  - Particular attention should be given to supply connection other than direct connections to the branch circuit (e.g., use of power strips).

# **Compliance Notices**

# FCC

Note: This equipment has been tested and found to comply with the limits for a Class B digital device, pursuant to Part 15 of the FCC Rules. These limits are designed to provide reasonable protection against harmful interference in a residential installation. This equipment generates, uses and can radiate radio frequency energy and, if not installed and used in accordance with the instructions, may cause harmful interference to radio communications. However, there is no guarantee that interference will not occur in a particular installation. If this equipment does cause harmful interference to radio or television reception, which can be determined by turning the equipment off and on, the user is encouraged to try to correct the interference by one or more of the following measures:

• Reorient or relocate the receiving antenna.

- Increase the separation between the equipment and receiver.
- Connect the equipment into an outlet on a circuit different from that to which the receiver is connected.
- Consult the dealer or an experienced radio/TV technician for help.

Warning: Changes or modifications to this device not expressly approved by Adtec Digital could void the user's authority to operate the equipment.

### Industry Canada

This Class B digital apparatus meets all requirements of the Canadian Interference Causing Equipment Regulations. Operation is subject to the following two conditions:(1) this device may not cause harmful interference, and (2) this device must accept any interference received, including interference that may cause undesired operation.

Cet appareillage numérique de la classe B répond à toutes les exigences de l'interférence canadienne causant des règlements d'équipement. L'opération est sujette aux deux conditions suivantes: (1) ce dispositif peut ne pas causer l'interférence nocive, et (2) ce dispositif doit accepter n'importe quelle interférence reçue, y compris l'interférence qui peut causer l'opération peu désirée.

# European Union EMC Directive Conformance Statement

This product is in conformity with the protection requirements of EU Council Directive 2004/108/EC on the approximation of the laws of the Member States relating to electromagnetic compatibility. Adtec Digital cannot accept responsibility for any failure to satisfy the protection requirements resulting from a user modification of the product. This product has been tested and found to comply with the limits for Class B Information Technology Equipment according to CISPR 22 / EN 55022.

# **Chapter 1 - Product Overview**

### **Product Introduction**

The EN-100 is Adtec's 6th generation compression platform. This innovative low delay platform boasts AVC 4:2:2 and 4:2:0 compression. The lightweight and nearly silent EN-100 offers amazing features and specifications in its 1 RU chassis, including redundant AC power supplies, enhanced control and monitoring via its front-panel, a browser and SNMP; video support includes SD, 2D-HD, 3D and 4K (Ultra HD) synchronous AVC encoding. The EN-100 boasts sixteen channels of audio, robust VBI support, reliability and ease of use. In addition to encoding MPEG 1 audio, the EN-100 adds support for Dolby Digital Plus, ACC-LC and HE-AAC (v1 and v2) mixed mode audio encoding supporting stereo (2.0) and multi-channel surround (5.1) modes. The EN-100 encodes and concurrently transports services via ASI, IP and DVBS/S2. The DVBS/S2 modulator is available in IF or L-band with modulation modes ranging from QPSK up to 32APSK 5% rolloff based on software licenses.

**EN100-02:** Base 1080p Encoder Chassis: Supported resolutions include 1080p AVC 420 with installed VE1 video encoder module. Transport interfaces include ASI and IP via UDP/RTP/SMPTE2022. Optional DVB/S2 modulator. Audio support for up to 8 pairs, 16 channels, of MP1, DD, or AAC audio encodes in 1.0,2.0, or 5.1 channel modes.

#### EN100-02 Hardware Options:

- **EN100-VE1-01:** Video Encoder module for 1080i to D1 AVC 422 8-bit, 1080p to D1 AVC 420. Capable of ultra-low delay and ABR.
- IF-01: DVB/S2 IF Modulator
- LB-01: DVB/S2 L-band Modulator

#### EN100-02 VE1 Software Options (field upgradable):

- EN100-AAC-6.0-AUD-KEY: AAC 6.0 Audio encode key
- EN100-AAC-AUD-KEY: AAC Audio encode key
- EN100-DD-1-AUD-KEY: Dolby Digital Audio lower group encode key
- EN100-DD-2-AUD-KEY: Dolby Digital Audio upper group encode key
- EN100-MP1-AUD-KEY: 8 pair of MPEG1 Layer2 Audio encode key
- EN100-VE1-M4-420: High and Standard Definition up to 1080p AVC 420 encoder
- **EN100-VE1-M4-422-8:** High and Standard Definition up to 1080i AVC 422 encoder. Must have EN100-VE1-M4-HD-420 key enabled
- EN100-VE1-M4-SD: Standard Definition 420 encoder

### IF-01 & LB-01 Software Options (field upgradable):

- EN-8PSK-S230-CCT-KEY: Adds DVB-S/S2, CCT, Q/8PSK, and 30 Mbaud
- EN-8-16A-CCT-UPG-KEY: Adds 16APSK to a previously licensed 8PSK unit
- EN-8-32A-CCT-UPG-KEY: Adds 32APSK to a previously licensed 8PSK unit
- EN-45M-CCT-KEY: Adds CCT and 45Mbaud
- EN-16APSK-CCT-KEY: Adds DVB-S/S2, CCT, Q/8PSK 16APSK, 30 Mbaud
- EN-32APSK-CCT-KEY: Adds DVB-S/S2, CCT, Q/8PSK 16APSK 32APSK, 30 Mbaud
- EN-16A-32A-CCT-UPG-KEY: Adds 32APSK to previously licensed 16APSK unit

# **Chapter 2 - Getting Started**

# Front Panel

The Function Buttons and Directional Keypad of the EN-100 are used to configure and monitor the signal input and output of the device.

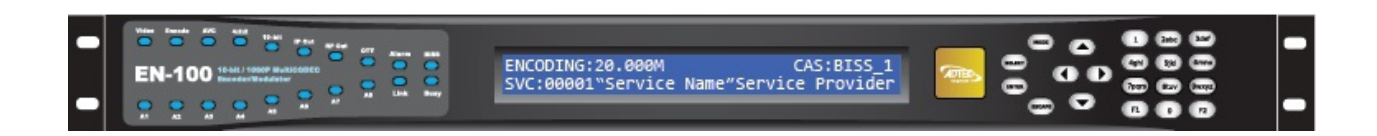

# Front Panel LCD Quick Views

There are 7 Quick Views that can be accessed via the front panel LCD by pressing the up and down arrows.

1) **Service Data:** When in normal encoding mode, the LCD will display the following information: TS Mux Rate, Conditional Access Mode, Service ID Number, Service Name, and Service Provider.

ENCODING:80.800M SVC:80001 "AdtecHDTV" Adtec Digital

2) **Encoding Status:** This quick view displays the Input and Output Resolution, Frame Rate, Input interface, SDI interface Mode, and Bars/Tones/ID status.

IZRES: 1920x1080 291 INP:SDI MODE:AUTO OZRES: 1920x1080 291 BZTZID:OFFZOFFZOFF

3) **Video Status:** This quick view displays the Video PID, CODEC, Chroma Type, Bit depth, Video Bitrate, Entropy Coding, and Video Autofill status.

VID:481 COD:H.264 CHR:422 BITD:10 VRT:754898086/s ENT:AUTO A/F:0N 4) **Audio Status:** This quick view displays the Audio Codec type, Encode or Pass Through Rate, Encode or Passthrough mode.

1:MU 384k 3:MU 192k 5:DD 384k 7:DD 384k 2:MU 192k 4:MU 384k 6:DD 384k 8:MU 192K

5) **Audio PIDS:** This quick view displays the Audio PIDs for all 8 pairs of audio.

| Audio 1: | 0482 | 3:0485 | 5:0487 | 7:04 | 90   |
|----------|------|--------|--------|------|------|
| PIDS 2:  | 9483 | 4:0486 | 6:0488 | 8:04 | 91 . |

6) **TSoIP State:** This quick view displays the status of IP Transport mode, RTP, FEC mode, and Multicast Connector. Up to 4 destination IP addresses can be sent simultaneously.

| 1: | SEND | ON  | LLAT | GIG 3 | ISEND O | N OFF  | GIG |
|----|------|-----|------|-------|---------|--------|-----|
| 2: | SEND | OFF | OFF  | GIG 4 | OFF 0   | FF OFF | GIG |

7) **Modulator State\*:** This quick view displays the RF Tx status if the unit is equipped with optional modulator.

TX:ENABLED 32APSK\_9/10 Pwr:-30dB RO:25% Freq:1290MHz DVB-52 Sym:15Ms Pilot:ON

# Transport LED Indicators

| Indicator | Function                                                                                                    |
|-----------|----------------------------------------------------------------------------------------------------|
| Video     | Off - If modulator is installed, an off led indicates that no video is detected on<br>the selected input or that ASI Receive mode is enabled.<br>On - Video is detected on the selected input.<br>Blink - No video is detected and fault mode is active.                                                                                        |
| Encode    | Off - Device is not encoding. Idle State<br>On - Device is encoding.                                                                                                    |
| AVC       | Off - Set to MPEG2 Encoding<br>On - Set to H.264 (Advanced Video Coding) Encoding<br>Note: MPEG2 encoding ony available with EN100-VE2-01 option                                                                                                    |
| 4:2:2     | Off - Encoding chroma type 4:2:0.<br>On - Encoding chroma type 4:2:2.                                                                                                    |
| 10-bit    | Off - Encoding bit depth of 8<br>On - Encoding bit depth of 10<br>Note: 10-bit encoding only available with EN100-VE2-01 option and in AVC<br>mode                                                                                                    |
| IP Out    | Off - Transport of IP via Ethernet or GigE is idle.<br>On - Transport of IP via Ethernet or GigE is active.                                                                                                    |
| RF Out    | Off - Modulator is not transmitting.<br>On - Modulator is transmitting.<br>Blink - Modulator is running in test mode.<br>Note: Making changes to specific modulator parameters can cause the<br>modulator to stop transmitting and you will need to re-enable it. This is by<br>design to prevent transmission with an incorrect power setting. |
| отт       | Off - Over The Top transmission not enabled<br>On - Over The Top transmission enabled<br>Note: Available on future release                                                                                                    |

# Audio Encode Indicators

| Indicator        | Function                                                                                                    |
|------------------|----------------------------------------------------------------------------------------------------|
| A1 through<br>A8 | Off - Audio encoder configuration is set to off.<br>On - Audio encoder configuration is set to encode or passthru.<br>Note: This product offers optional extended audio encoding of the upper<br>four pairs. If you experience issues engaging the upper pairs, check your<br>feature keys first. |

# System Indicators

| Indicator | Function                                                                                                    |
|-----------|----------------------------------------------------------------------------------------------------|
| Alarm     | Off - No system alarms.<br>On - System alarm.<br>(Typically NTP alarm)                                          |
| BISS      | Off - Service is not encrypted "Clear - Free to air"<br>On - Service is Encrypted "Cyphed - Selected BISS mode" |
| Link      | Off - No network detected<br>On - Network communication active                                                  |
| Busy      | Off - No network activity<br>On - Network traffic present                                                       |

# Controls

Using the Mode, Select, Enter, Escape, and directional buttons, the user can control the unit via the front panel.

| Control               | Function                                                  |  |  |
|-----------------------|-----------------------------------------------------------|--|--|
| Mode button           | Mode will cycle you through top layer menus.              |  |  |
| Select                | Select will enter you into edit mode.                     |  |  |
| Enter                 | Enter submits any edits.                                  |  |  |
| Escape                | Escape returns you to the previous menu layer.            |  |  |
| Cursor Arrows         | Arrows will navigate you within submenus                  |  |  |
| Programming<br>Keypad | For value entry. F2 functions as a "." decimal or period. |  |  |

### Modulator Lineup

This feature enables the operator to quickly view and/or configure select modulator RF output parameters. The parameters available in this menu are;

- 1. Carrier Mode: [ PURE\_CARRIER or ON ]
- 2. Transmit: [ENABLED or DISABLED]
- 3. Output Power: [ in 0.5dB increments ]
- 4. Output Frequency: [ in 1.0MHz increments ]

To access the menu, press the F1 and F2 keys simultaneously. The front panel will briefly flash "MODULATOR LINEUP" then display the menu.

Note: To use this feature, the front panel display must be illuminated. If the display is dim, press ANY front panel button to illuminate it.

Note: If the unit has been previously configured by the operator and powered OFF and ON, then the display will read the last valid configuration, however, Tx will read DISABLED.

To select the desired Carrier Mode, press the front panel "SELECT" button.

| Carrier: | PURE. | _CARR | IER Pow | er (dBm | ): -50.0 |
|----------|-------|-------|---------|---------|----------|
| Tx: DISP | IBLED | Mod.  | Free.   | (MHz):  | 950.0000 |

To set Transmit to ENABLED or DISABLED, press the front panel "ENTER" button.

| Carrier:  | ON       | Power (    | dBm): -50.0 |
|-----------|----------|------------|-------------|
| TX: ENABL | .ED Mod. | Free. (MHz | ): 950.0000 |

To set the desired output Power Level, press and hold the front panel  $\uparrow$  or  $\downarrow$  button.

| Carrier: C | )N      | Power     | (dBm | ): -40.0 |
|------------|---------|-----------|------|----------|
| TX: ENABLE | ED Mod. | Free. (MH | lz): | 950.0000 |

To set the desired output Modulator Frequency, press and hold the front panel  $\leftarrow$  or  $\rightarrow$  button.

| Carrier:  | ON      | Power      | (dBm):  | -40.0  |
|-----------|---------|------------|---------|--------|
| TX: ENABL | ED Mod. | Free. (MHz | ): 1350 | 0.0000 |

Note: If the Modulator Frequency is reconfigured when Transmit = ENABLED, then Transmit will be automatically set to DISABLED.

# Front Panel Menu Structure

# Services Menu

| Item                | Function                                                                                                    | Options                                                                       |
|---------------------|----------------------------------------------------------------------------------------------------|-------------------------------------------------------------------------------|
| TS Mux              | Transport Mux Rate is the total transport                                                                                                    | 1000000 - 100000000                                                           |
| Kale                | circuit throughput                                                                                                    | note: The actual lower limit is configuration dependent.                      |
| ABR Mode            | The Adaptive Bit-rate mode allows the<br>encoder to adjust TMR and Video bit-rate<br>without performing an encoder restart. This<br>mode is useful for dynamic bandwidth based<br>solutions.<br>When this configuration is set to OFF, the                                                                                             | OFF<br>ON                                                                     |
|                     | default configuration, bit-rate changes to TMR<br>or Video rate will restart the encoder if<br>required. With this configuration set to ON,<br>bit-rate changes to TMR or Video rate will not<br>restart the encoder.                                                                                                    |                                                                               |
|                     | <b>Note:</b> With this mode enabled, a transport<br>stream analyzer will show a PCR accuracy<br>error on TMR changes. This is a type of "false<br>alarm" if the error occurs during a bit-rate<br>transition, the decoder adapts dynamically to<br>the change.<br>*This is an optional feature only supported by<br>EN100-VE1-01 model |                                                                               |
| Program<br>Number   | Sets the program number in the PAT (Program Association Table). This value can be set in hexadecimal and decimal format.                                                                                                    | 1 - 65535<br>0x0001 - 0xFFFF                                                  |
| Service<br>Name     | Identifies the service by name. This value is<br>used to populate either the DVB SDT table, or<br>ATSC VCT table. You are limited to 20<br>characters in DVB mode and 7 in ATSC mode.<br>When using Bars, Tones and ID overlays, this<br>field is displayed as part of the service<br>information.                                     | 1- 20 ascii characters in DVB<br>mode<br>1-7 ascii characters in ATSC<br>mode |
| Service<br>Provider | Identified the services provider. This value is<br>used to populate either the DVB SDT table, or<br>ATSC VCT. When using Bars, Tones and ID<br>overlays, this field is displayed as part of the<br>service information.                                                                                                    | 1-20 ascii characters in DVB<br>mode<br>1-20 ascii characters in<br>ATSC mode |

| Tables                     | Allows the operator to choose which type of<br>Tables the encoder will generate.<br>DVB - includes PMT, PAT, NIT and SDT tables<br>MPEG - includes PAT and PMT tables<br>ATSC - includes PAT, PMT, VCT, RRT, MGT,<br>and STT tables                                                                                                    | DVB<br>ATSC<br>MPEG                                                                                                    |
|----------------------------|----------------------------------------------------------------------------------------------------|----------------------------------------------------------------------------------------------------|
| Splice PID<br>Active       | Adds PID (configured in PID menu) to<br>transport stream for carriage of SCTE 35<br>messages. This option is used in combination<br>with DVC files or the GPIO port for SCTE 35<br>payload generation.                                                                                                    | NO<br>YES                                                                                                    |
| ASI<br>Receive<br>Mode     | Routes a external ASI signal from the HD/SDI input in the place of the internally encoded signal.                                                                                                    | ON<br>OFF                                                                                                    |
| ASI Mode                   | Configures the ASI output ports transmit<br>mode.<br>When set to Continuous, Data is transmitted<br>at the configured TMR rate continuously<br>regardless of whether or not there is a valid<br>video source.<br>When set to Encode only, data will only be<br>transmitted if there is a valid video source.<br>Data will not be transmitted if the encoder is<br>idling. | CONTINUOUS<br>ENCODE ONLY                                                                                                    |
| Carrier ID<br>Menu         | Carrier ID contains unique information within<br>the transport stream to aid in identifying and<br>troubleshooting satellite sources. Specified by<br>SUIRG and endorsed by the WBU-ISOG, the<br>user will need to complete some fields. The<br>Encoder Manufacturer and Encoder Serial<br>Number fields will automatically be filled.                                    | Provider ID: 5 characters.<br>Phone: 17 Character number<br>( typically operator<br>MCR/POC number. '+','(',<br>and ')'.<br>Longitude: 9 Characters<br>('+000.0000' to '+/-<br>180.0000')<br>Latitude: 8 Characters<br>('+00.0000' to '+/-90.0000')<br>User Information: 15<br>characters. |
| Bars,<br>Tones, ID<br>Menu | Bars, Tones and Service ID information can<br>be overlayed on top of valid video by<br>selecting the desired combination from this<br>menu.                                                                                                    | Bars Mode: ON, OFF<br>Bars Type: BARS, Solid<br>color, FLASH<br>Tones Mode: ON, OFF<br>OSD Mode: ON, OFF, BLINK                                                                                                    |

# RF Tx Menu

Note: This menu is dynamic. It will only appear if you unit has factory installed modulator option.

| Item                | Function                                                                                                    | Options                                                                                                    |
|---------------------|----------------------------------------------------------------------------------------------------|----------------------------------------------------------------------------------------------------|
| Transmit            | Allows the operator to enable or disable<br>the Main RF output. If Transmit is<br>enabled and any value for Type,<br>Frequency, Rolloff, Symbol Rate, or<br>Interface Rate is changed, then Transmit<br>will be automatically disabled. However,<br>the monitor output will remain active. | Disable<br>Enable                                                                                                    |
| Туре                | Allows the selection of the mod type.                                                                                                    | DVBS<br>DVBS-2                                                                                                    |
| Mode                | This control allows the operator to select<br>the desired modulation mode and FEC<br>code rate.                                                                                                    | We display all possible ranges<br>available via our device in the<br>Front Panel. This list will differ<br>from the list found in the web<br>UI as it only shows those<br>options available based on the<br>feature keys found.<br>QPSK-1/2 8PSK-5/6<br>QPSK-2/3 8PSK-8/9<br>QPSK-3/4 8PSK-9/10<br>QPSK-5/6 16QAM-3/4<br>QPSK-6/7 16QAM-7/8<br>QPSK-6/7 16QAM-7/8<br>QPSK-7/8 16APSK-2/3<br>QPSK-1/4 16APSK-3/4<br>QPSK-1/3 16APSK-3/4<br>QPSK-1/3 16APSK-4/5<br>QPSK-2/5 16APSK-5/6<br>QPSK-3/5 16APSK-8/9<br>QPSK-8/9 32APSK-3/4<br>QPSK-9/10 32APSK-3/4<br>QPSK-3/5 32APSK-5/6<br>8PSK-2/3 32APSK-5/6<br>8PSK-2/3 32APSK-8/9<br>8PSK-3/4 32APSK-9/10 |
| Local<br>Oscillator | Determines the Local Oscillator<br>Frequency (in Mhz) variable in the<br>embedded Uplink Calculator.                                                                                                    | User defined                                                                                                    |
|                     | For Normal (Non-Inverted)<br>Spectrum Mode:<br>Freq <sub>Modulator</sub> = Freq <sub>Uplink</sub> - Freq <sub>Local Oscillator</sub>                                                                                                    |                                                                                                    |

|                       | <b>For Inverted Spectrum Mode:</b><br>$Freq_{Modulator} = Freq_{Local Oscillator} - Freq_{Uplink}$<br>Note: This field is provided for<br>convenience purposes only and to aid in<br>the automatic calculation of the<br>Modulator frequency. The actual setting<br>will depend on your external hardware<br>(Block Upconverter), and <b>may differ</b><br>from the value set in here. |                                                                                                    |
|-----------------------|----------------------------------------------------------------------------------------------------|----------------------------------------------------------------------------------------------------|
| Uplink<br>Frequency   | Determines the Uplink Frequency (in<br>Mhz) variable in the embedded Uplink<br>Calculator.<br>Note: This field is provided for<br>convenience purposes only and to aid in<br>the automatic calculation of the<br>Modulator frequency. The actual setting<br>will depend on your external hardware<br>(Block Upconverter), and <b>may differ</b><br>from the value set in here.         | User Defined                                                                                                    |
| Frequency             | Allows the operator to enter the desired<br>output frequency of the main RF output<br>port.                                                                                                    | 7039: 950MHz - 1.75GHz<br>LBAND<br>7139: 950MHz - 2.15GHz<br>LBAND<br>50MHz - 180MHz IF<br>** The monitor output<br>frequency for the EN-XX IF is<br>fixed at 1.080GHz. The monitor<br>output frequency for the EN-XX<br>L-Band tracks with the main RF<br>output frequency. |
| Power                 | Allows the operator to configure the<br>output power of the main RF output<br>port. The monitor output power level for<br>the EN-XX IF and L-Band is fixed at<br>-45dBm. Power is defined as the<br>composite power referenced to an un-<br>modulated (Pure Carrier) carrier.                                                                                                    | 7039: -50 to -7dBm LBAND<br>7139: -35 to +5dBm LBAND<br>-30 to +5dBm IF                                                                                                    |
| Spectrum<br>Inversion | The Spectrum Inversion options are<br>either Normal or Invert. If Normal is<br>selected, then spectrum inversion does<br>not occur. Spectral inversion can occur<br>when either the baseband signal is up-<br>converted to an IF frequency or when<br>the IF is upconverted to the desired RF<br>output frequency.                                                                     | Invert<br>Normal                                                                                                    |

| FEC Frame         | When operating in DVB-S2, the Frame<br>Type options are either Normal or Short.<br>The Normal 64,800-bit FEC frame<br>provides better protection but introduces<br>more latency compared to the Short<br>16,200-bit FEC frame. Therefore, the<br>Short FEC frame type should be selected<br>in applications where latency is critical<br>and the longer frame type should be<br>used to optimize protection. | Short<br>Normal                                                                                      |
|-------------------|----------------------------------------------------------------------------------------------------|----------------------------------------------------------------------------------------------------|
| Rolloff           | The Rolloff selection will determine the shape of the output filter. The occupied bandwidth of the modulated signal is the symbol rate multiplied by $(1+a)$ where alpha (a) is the rolloff factor. By using a lower alpha, carriers can be spaced closer together on a given transponder or an increased symbol rate can be realized for a given bandwidth.                                                 | 5 (requires feature key)<br>10 (requires feature key)<br>15 (requires feature key)<br>20<br>25<br>30 |
| Pilot             | When operating in DVB-S2, the Pilot<br>options are either ON or OFF. When<br>pilots are enabled, the total data<br>throughput is reduced by approximately<br>3.0%.                                                                                                    | On<br>Off                                                                                            |
| Rate Priority     | The Rate Priority control allows the<br>operator to designate which rate will be<br>kept constant. When the Symbol Rate is<br>entered and Rate Priority is Symbol, the<br>symbol rate is held constant and the<br>Interface rate is calculated. When the<br>Interface Rate is entered and Rate<br>Priority is Interface, the interface rate is<br>held constant and the symbol rate is<br>calculated.        | Symbol<br>Interface                                                                                  |
| Symbol Rate       | The number of symbols transmitted per second. The amount of data per symbol is dependant upon the modulation type, e.g. QPSK, 8PSK, etc.                                                                                                    | Range can be determined by feature key.                                                              |
| Interface<br>Rate | The Interface Rate is the bit rate at the baseband interface.                                                                                                    | Range can be determined by feature key.                                                              |
| Carrier Mode      | The Carrier Mode control allows the operator to select ON for normal operations or select one of four unmodulated carriers. The Pure Carrier                                                                                                    | Pure Carrier<br>On<br>Clock/8<br>Clock/4                                                             |

|                             | option will provide an un-modulated<br>output carrier at the desired frequency<br>and output power. Other Carrier Mode<br>options include Clock 4/8/16.                                                                                          | Clock/16                                                                                                    |
|-----------------------------|----------------------------------------------------------------------------------------------------|----------------------------------------------------------------------------------------------------|
| 10Mhz Clock                 | Allows operator to generate or pass a<br>10Mhz signal. The signal can be<br>generated internally or sourced<br>externally.<br>*** This is a special order option. If<br>your unit does not have the functionality<br>the setting will read "N/A" | OFF<br>ON<br>EXTERNAL                                                                                                    |
| 10 Mhz<br>Clock<br>Combined | Allows the operator to choose whether<br>or not to combine the 10Mhz signal with<br>the L-Band output.<br>*** This is a special order option. If<br>your unit does not have the functionality<br>the setting will read "N/A"                     | UNCOMBINED<br>COMBINED                                                                                                    |
| MODULATOR<br>LINEUP         | This feature enables the operator to quickly view and/or configure select modulator RF output parameters.                                                                                                    | Carrier Mode:<br>PURE_CARRIER or ON<br>Transmit:<br>ENABLED or DISABLED<br>Output Power:<br>User defined in 0.5dB incr.<br>Output Frequency:<br>User defined in 1.0MHz incr. |

# IP Tx Menu

Note: this is a parallel menu. It has four index. Use the left or right arrows to navigate to desired index.

| Item          | Function                                                                                                    | Options                                              |
|---------------|----------------------------------------------------------------------------------------------------|------------------------------------------------------|
| Mode          | Enables IP Egress.                                                                                                    | Off<br>Send                                          |
| IP Tx Mode    | Switches from UDP/RTP and TCP                                                                                                    | UDP/RTP<br>TCP                                       |
| Tx IP Address | The IP Address of which the<br>Multicast or Unicast is broadcast.<br>Multicast addressing supports the<br>transmission of a single IP<br>datagram to multiple receivers.<br>Valid Multicast addressing range<br>is 224.10.XXX.XXX to | user-defined; numeric field in<br>format xxx.xxx.xxx |

|               | 239.XXX.XXX.XXX. Unicast<br>addressing sends a single IP<br>datagram to only one receiver.<br>The Unicast address will be the<br>unique IP of the receiving device.                                                                                                    |                                                                                                    |
|---------------|----------------------------------------------------------------------------------------------------|----------------------------------------------------------------------------------------------------|
| Tx Port       | port assignment used for transmitting a multicast                                                                                                    | user-defined using the numeric keypad                                                                  |
| Tx GW Address | The Unicast Gateway<br>automatically handles IP routing<br>for unicast transmissions. This<br>must be configured if the<br>outgoing unicast requires a<br>different gateway from the<br>configured system default<br>gateway. A route is automatically<br>added when the unit is<br>configured for transmit and a<br>Unicast Gateway exists. The<br>route is deleted if set to 0.0.0.0<br>or Multicast Mode set to OFF. | user-defined; numeric field in<br>format xxx.xxx.xxx.xxx                                               |
| DVB per IP    | Configures the amount of DVB<br>transport stream packets (188<br>bytes per DVB packet ) per IP<br>packet payload                                                                                                    | 1<br>4<br>7                                                                                            |
| RTP           | allows for sequence numbering<br>and timing; editable if Multicast<br>Mode is set to 'Send'                                                                                                    | On<br>Off                                                                                              |
| FEC Mode      | Forward Edge Correction; selects<br>on/off. When selected, sends two<br>FEC RTP streams in addition to a<br>source RTP stream enabling a<br>receiver to reconstruct missing<br>packets in the source stream.                                                                                                    | OFF<br>ON<br>MAXBURST<br>BURST<br>LOWLATENCY                                                           |
| FEC L         | affects the maximum burst<br>packet loss that can be<br>recovered<br>Note: The product of FEC L and<br>FEC D cannot exceed a value of<br>100                                                                                                    | 4-20                                                                                                   |
| FEC D         | defines latency involved in burst recovery                                                                                                    | 4-20                                                                                                   |
| TOS           | Allows the operator to sets the TOS bits in the IPv4 header of the TSoIP payload                                                                                                    | 0 = Normal service<br>2 = Minimize monetary cost<br>4 = Maximum reliability<br>8 = Maximize throughput |

|              |                                                                                                    | 16 = Minimize delay                      |
|--------------|----------------------------------------------------------------------------------------------------|------------------------------------------|
| TTL          | Time-to-Live; specifies the<br>number of iterations or<br>transmissions the packet can<br>undergo before it is discarded               | user-defined using the numeric<br>keypad |
| Tx Connector | sets the physical connector (on<br>the rear of the unit) to use for<br>multicast transmit purposes on<br>the indicated encode channel. | Ethernet<br>GigE                         |

## Video Menu

Note: There are several video encoding options marked by an \* that pertain to EN100-VE1 and EN100-VE2 hardware options. EN-100 can be ordered with either VE1 (1080p AVC 8-bit 420) encoder module and/or VE2 (1080i AVC/MPEG2 10-bit 422)

| Item           | Function                                                                                                    | Options                      |
|----------------|----------------------------------------------------------------------------------------------------|------------------------------|
| Input          | Allows the operator to select<br>which input the video will be<br>sourced from.<br>*depending on installed /<br>selected Video Encoder option<br>Optical may not be listed.<br>Optical SDI input is a feature<br>only supported by EN-100-VE1-<br>01 model. | SDI<br>COMPOSITE<br>OPTICAL  |
| SDI Mode       | Allows the operator to force the<br>SDI receiver into a specified<br>mode.<br>*depending on installed /<br>selected Video Encoder option<br>HD3G may not be listed.* HD3G<br>is a feature only supported by<br>EN-100-VE1-01 model.                         | AUTO<br>SD<br>HD1.4G<br>HD3G |
| CODEC          | Allows the operator to select<br>between available CODECs<br>*MPEG2 and H.264_10bit is a<br>feature only supported by<br>EN100-VE-02-01 model                                                                                                    | MPEG2<br>H264<br>H264_10BIT  |
| Entropy Coding | Allows the operator to set the<br>entropy coding settings<br>*H.264 encoding only, Auto<br>mode will use CABAC at video                                                                                                    | CABAC<br>CAVLC<br>AUTO       |

|                                              | bitrates <= 30Mbits/sec and<br>CAVLC at rates > 30Mbits/sec.                                                                                                    |                                                                                                    |
|----------------------------------------------|----------------------------------------------------------------------------------------------------|----------------------------------------------------------------------------------------------------|
| Chroma                                       | Allows the operator to set the<br>encoder chroma type.<br>*Chroma is forced to 422 when<br>H264_10BIT is the selected<br>codec.                                                                                                    | 420<br>422                                                                                                    |
| Deblock<br>Filtering<br>*EN-100-VE2<br>Only  | Allows the operator to turn<br>deblock filtering on and off<br>*H.264 encoding only                                                                                                    | ON<br>OFF                                                                                                    |
| Video Field<br>Coding<br>*EN-100-VE2<br>Only | Allows the operator to choose<br>between different types of video<br>field coding<br>*H.264 encoding only                                                                                                    | AUTO<br>FIELD<br>FRAME<br>ADAPTIVE                                                                                                    |
| Video Rate                                   | The rate at which video is being<br>encoded. Video bitrate changes<br>are not dynamic. They take<br>effect at the start of the next<br>encode session.                                                                                                    | 1000000-10000000<br>*If video autofill is enabled, this<br>value will change based on other<br>variables.                                                                                                    |
| Autofill                                     | When Video AutoFill is turned<br>ON, the encoder will calculate<br>and use the max video bit rate<br>for the current TransMuxRate<br>setting. This is recommended. If<br>Autofill is set to OFF the encoder<br>will use the manual setting for<br>the video bitrate.                                                               | ON<br>OFF                                                                                                    |
| Latency                                      | It is dependent upon the video<br>rate, frame size/rate<br>(NTSC,PAL,HIGH-DEF) and GOP<br>structure. Long IBBP GOPs will<br>produce higher latency over<br>short IP GOPs. Short IP GOPs at<br>lower bit rates produce lower<br>quality video.<br>*1,2, and 3 Frame latency is a<br>feature only supported by<br>EN100-VE2-01 model | LONG: Latency will measure close to<br>1 second.<br>NORMAL: Should be used for<br>distribution and standard<br>contribution transmissions. Latency<br>is approximately 1/2 second.<br>LOW: Latency is approximately 3<br>frames less than NORMAL.<br>VERYLOW: Latency is approximately<br>5 frames less than NORMAL.<br>3FRAME/2FRAME/1FRAME<br>Feature keyed option that provides<br>super low end-to-end latency when<br>paired with an RD-60/RD-70. GOP<br>settings are ignored.<br>Interoperability with other vendor<br>decoders is not guaranteed in these<br>modes. |

| Latency Trim     | Use this setting in conjunction<br>with the Latency setting to fine<br>tune the latency in order to<br>match various manufacturers<br>latency settings. The setting is<br>rounded down and applied in<br>video frame multiples (a +50<br>mSec offset would result in the<br>following one additional frame<br>delay with 29.97 frame material<br>and two additional frame delays<br>with 59.94 frame material).                                                             | Max range is -400 to +200 and is<br>constrained based on the<br>ENCODELATENCY" setting<br>(NORMAL) and current video mode. |
|------------------|----------------------------------------------------------------------------------------------------|----------------------------------------------------------------------------------------------------|
| Fault Mode       | The user can select encoder<br>behavior during video loss. The<br>encoder can stop encoding,<br>encode black, or generate a<br>combination of Black, Bars,<br>Tones and Service ID.                                                                                                    | OFF<br>BARS<br>BARSTONES<br>BARSOVERLAY<br>BARSTONESOVERLAY                                                                |
| Fault Resolution | Allows the operator to select<br>what resolution to encode at<br>during fault mode.                                                                                                    | 480I59.94<br>576I50<br>720P59.94<br>720P50<br>1080I59.94<br>1080I50                                                        |
| Aspect Ratio     | Aspect Ratio is the ratio of<br>horizontal lines to vertical lines in<br>the encoded image.Options are:<br>- Wide Screen Signaling (WSS)<br>reads incoming WSS flag and<br>adjusts aspect ratio accordingly.<br>- 4 X 3 defaults standard<br>definition to 4 X 3 display.<br>- 16 X 9 defaults standard<br>definition to 16 X 9 display.<br>Aspect Ratio is related to Active<br>Format Descriptor (AFD). It is<br>recommended to set AFD to WSS<br>if Aspect Ratio is WSS. | 4x3<br>16.9<br>WSS<br>*This is not a scaling option.<br>Output display is completely<br>dependent on input signal          |
| AFD              | Active Format Descriptor is data<br>that can be sent in a MPEG video<br>stream that provides information<br>about the aspect ratio and<br>picture characteristics within the<br>stream. AFD compatible display<br>or STB/IRD is required. AFD is<br>related to Aspect Ratio. Aspect<br>Ratio defines pixel aspect ratio as<br>encoded. AFD is used by                                                                                                    | OFF<br>WSS<br>BOX16:9_T<br>BOX14:9_T<br>BOX16:9_C<br>AS_CODEDFRAME<br>4:3_C<br>16:9_C<br>14:9_C<br>4:3_SP_14:9_C           |

|               | downstream decoding devices to<br>properly display pixel aspect ratio<br>on displays with differing aspect<br>ratios.                                                                                                    | 16:9_SP_14:9_C<br>16:9_SP_4:3_C                                                   |
|---------------|----------------------------------------------------------------------------------------------------|-----------------------------------------------------------------------------------|
| GOP Type      | GOP Type can be set to open or<br>closed. An OPEN GOP uses<br>referenced pictures from the<br>previous GOP at the current GOP<br>boundary. A CLOSED GOP starts<br>with an I Frame and subsequent<br>B Frames do not rely on I or P<br>frames from the previous GOP.            | Open<br>Closed                                                                    |
| GOP Structure | GOP Structure sets the format<br>Group-of-Pictures will use; the<br>order of interframes and the<br>various types of picture frames<br>that will be used.                                                                                                    | I<br>IP<br>IBP<br>IBBP                                                            |
| GOP Size      | GOP Size is the distance between<br>two full image frames (I-Frames)<br>in a GOP Structure.                                                                                                    | user-defined using the numeric<br>keypad<br>range = 1-30                          |
| SD Video Mode | Configures the encoder for NTSC<br>or PAL video.<br>*This is only affects the incoming<br>SDI feed if it is SD or if the input<br>is Composite.                                                                                                    | NTSC<br>PAL<br>PALM<br>PALN                                                       |
| 3-D Sync Mode | Enables multiple ADTEC Encoders<br>to be synchronized. One unit is<br>designated as 'master' which is<br>tracked synchronously by units<br>that are designated as 'slave'.<br>The synchronization is<br>transmitted over an ethernet<br>connection using broadcast<br>packets. | OFF<br>GENERIC MASTER<br>MASTER GROUP 1 - 9<br>GENERIC SLAVE<br>SLAVE GROUP 1 - 9 |

# Audio Menu

| Item              | Function                           | Options                         |
|-------------------|------------------------------------|---------------------------------|
|                   | << 1 - 2 >> Parallel Menus.        |                                 |
| Surround<br>Sound | Determines the surround sound mode | DD,DD-06,AAC-LC,AAC-HEv1,AAC-6, |

|                       | << 1 -8 >> Parallel Menus.                                                                    |                                                                                                    |
|-----------------------|-----------------------------------------------------------------------------------------------|----------------------------------------------------------------------------------------------------|
| Input                 | Selects the audio input to use during encoding.                                               | Analog<br>SDI<br>AES                                                                                                    |
| Mode                  | Allow you to configure your device to Encode per audio or Passthru                            | Off<br>Encode<br>Passthru                                                                                                    |
| Туре                  | Defines the type of audio to encode<br>or pass.                                               | DD = Dolby Digital AC3<br>MU = Musicam Layer II<br>DE = Dolby E<br>LP = Linear PCM<br>DD-06 = Dolby Digital, PMT stream<br>type 0x06<br>MU-04 = Musicam Layer II, PMT<br>stream type 0x04 |
| Rate                  | The Audio Rate is the bitrate for audio encoding / transport and                              | user-defined using the numeric keypad                                                                                                    |
|                       | depends on mode selected.                                                                     | If MPEG 1 Layer 2, the available rates<br>are 32, 48, 56, 64, 80, 96, 112, 128,<br>160, 192*, 224, 256, 320, 384<br>kBits/sec .                                                           |
|                       |                                                                                               | If Dolby Digital AC3, the available<br>rates are 56, 64, 80, 96, 112, 128,<br>160, 192*, 224, 256, 320, 384, 448,<br>512, 576, 640 kBits/sec.                                             |
|                       |                                                                                               | Note: * For MPEG 1 Layer 2 and Dolby<br>Digital AC3, the recommended lowest<br>rate for professional applications is<br>192 kBits/sec.                                                    |
|                       |                                                                                               | In Dolby-E mode, do not set this value. The bitrate will be auto-detected.                                                                                                    |
| Level                 | Controls the volume level in dBs                                                              | user-defined using the numeric<br>keypad<br>range = -18 dBs to 8 dBs in<br>increments of 1                                                                                                |
| Analog<br>Audio Level | Control the volume level -15 to<br>+15 (dBs) in 1 dB increments for<br>AUDIO 1 and 2 only     | This trims the level on the analog<br>audio path (only) to accommodate<br>external audio gear variability.                                                                                |
| Sync                  | Audio Sync sets the audio sync offset. This measurement is in milliseconds, and works only on | +/- 800                                                                                                    |

|                     | analog audios.                                                                                                    |                            |
|---------------------|----------------------------------------------------------------------------------------------------|----------------------------|
| Musicam<br>Mode     | Allows the operator to choose how to encode left and right analog audio inputs.                                                                                                    | STEREO<br>MONO<br>DUALMONO |
| IFB                 | This is a low latency audio path<br>for communications to a remote<br>van or studio using the same<br>distribution path. It requires a<br>special IFB receiver or manual PID<br>selection with a standard IRD.<br>Note: There is no PID reference in<br>the PMT for this functionality. It is<br>considered a ghost PID. It is also<br>not lip-sync aligned with video.                                                                     | OFF<br>ON<br>GHOST         |
| SDI Pair            | Allows the operator to route<br>embedded audio from SDI input to<br>the specified audio encoder.                                                                                                    | 1-8                        |
| SDI Clock<br>Source | The embedded audio clock source<br>configuration determines whether<br>to use the embedded clock phase<br>words or derive from video clock.<br>Default is EMBEDDED. If the SDI<br>source has problem (or non-<br>compliant) embedded audio clock<br>phase words, then choose the<br>video clock as the source. Note<br>that choosing the video clock<br>requires that all audio channels are<br>embedded in a fully synchronous<br>fashion. | EMBEDDED<br>VIDEO          |
| ECC Words           | Default is ON. Select OFF if the SDI source has problematic (or non-compliant) ECC words.                                                                                                    | OFF<br>ON                  |
| Audio Level<br>B    | The Level B configuration<br>determines which SDI link to de-<br>embed audio when using 3G-SDI<br>Level B sources.                                                                                                    | LINKA<br>LINKB             |

# **PIDs Menu**

| Item      | Function                                      | Options         |
|-----------|-----------------------------------------------|-----------------|
| Transport | Sets the Transport Stream ID in PAT and other | 0x0001 - 0x1FFE |

| Stream ID        | tables in the egress transport stream.                                                                                                    |                                          |
|------------------|----------------------------------------------------------------------------------------------------|------------------------------------------|
|                  | Configure this value in Hex.                                                                                                    |                                          |
| PMT PID          | PMT PID refers to the PID of the Program Map Table<br>(PMT). Program Map Tables are used to describe<br>the properties of a single program.                                                                                     | user-defined using<br>the numeric keypad |
| PCR PID          | Programs periodically provide a Program Clock<br>Reference, or PCR, on one of the PIDs in the<br>program. This is also known as the master clock.<br>The PCR PID identifies the packets which contain<br>PCR adaptation fields. | user-defined using<br>the numeric keypad |
| Video PID        | Video PID identifies packets containing the video<br>Packetized Elementary Stream data.                                                                                                    | user-defined using the numeric keypad    |
| Audio PID<br>1-8 | Identify packets containing audio content for the specified channels                                                                                                    | user-defined using<br>the numeric keypad |
| Teletext PID     | Teletext PID identify packets containing teletext information.                                                                                                    | user-defined using the numeric keypad    |
| VITC PID         | Sets the Program ID (PID) for the ANC (H & V).<br>ANC Data captured from HD-SDI source is carried<br>per SMPTE-2038. Typically this is used to carry<br>VITC. If VITC and LTC are carried concurrently, LTC<br>is dropped.      | user-defined using<br>the numeric keypad |
| AMOL PID         | Automated Measurement of Line Ups; identifies packet which contains AMOL (NTSC) information Only applies to 525 line (NTSC) video.                                                                                              | user-defined using the numeric keypad    |
| Splice PID       | Splice PID is used for Cablelabs SCTE 35 Splice Point identification.                                                                                                    | user-defined using<br>the numeric keypad |

# VBI Menu

| Item           | Function                                                                                               | Options                                         |
|----------------|----------------------------------------------------------------------------------------------------|-------------------------------------------------|
| Source         | selects the source of Vertical Blanking Interval spacing                                               | Composite<br>SDI                                |
| Closed Caption | activates (or deactivates) closed-captioning<br>and specifies closed-captioning standard to be<br>used | Off<br>DVS157<br>ASTC<br>ASTC708<br>ASTCConvert |

| VITC Mode | Allows the operator to choose to look at Ancillary or waveform data for captions | OFF<br>ON |
|-----------|----------------------------------------------------------------------------------|-----------|
|           | ,                                                                                |           |

# Profile Menu

| Command | Function                                                        |
|---------|-----------------------------------------------------------------|
| SELECT  | The select submenu lists all stored profiles and allows loading |
| SAVE    | The save submenu saves a profile with a user designated name    |
| DELETE  | The delete submenu deletes a profile from the available list    |

# CAS Menu

| Control                | Function                                                                                                    |
|------------------------|----------------------------------------------------------------------------------------------------|
| Mode                   | select between off, BISS-1, and BISS-E encryption.<br>options: OFF, BISS 1, BISS_E_USER_ID_ONE,<br>BISS_E_USER_ID_TWO |
| Clear Session Word     | MODE BISS 1 uses a 12-digit hexadecimal Clear Session Word.                                                           |
| Encrypted Session Word | MODE BISS E XXX uses a 16-digit hexadecimal Encrypted Session Word                                                    |
| User ID 1              | used in BISS-E Mode only; the 14-digit hexadecimal User ID used for encryption                                        |
| User ID 2              | used in BISS-E Mode only; the 14-digit hexadecimal User ID used for encryption (secondary)                            |

## System Menu

## Login

Units ship with the front panel logged in by default. If you become logged out and are prompted for a password, use the following key sequence for access.

| Action                         |
|--------------------------------|
| Press <select></select>        |
| Press <up> arrow</up>          |
| Press <select></select>        |
| Press <enter></enter>          |
| Press <right arrow=""></right> |
| Press <enter></enter>          |

## Duration

The front panel also has a login duration feature. This setting Allows the operator to specify a time frame (in minutes) until the unit will automatically log itself out.

| Action                                                                                       |  |  |
|----------------------------------------------------------------------------------------------|--|--|
| Press mode until you see the System Menu.                                                    |  |  |
| Press <select></select>                                                                      |  |  |
| Press the <down> arrow</down>                                                                |  |  |
| Press <select></select>                                                                      |  |  |
| Using the $\langle Up \rangle$ and $\langle Down \rangle$ arrows, select the value you wish. |  |  |
| Press <enter> to save your selection</enter>                                                 |  |  |

Possible Configurations:

0 (Zero): The unit will not automatically log out.

1-9: The duration of time, in minutes, before the unit logs out, if no input is received.

## **Backlight Dim Delay**

#### Action

Press <Select>

Using the <Up> and <Down> arrows, select the value you wish.

Press <Enter> to save your selection

# **Network Sub Menu**

| Item Function       |                                                                                                    | Options                                                                                       |  |
|---------------------|----------------------------------------------------------------------------------------------------|-----------------------------------------------------------------------------------------------|--|
| Ethernet IP Address | This is the address of your device<br>on your network specific to the                                                                   | user-defined using the numeric keypad                                                         |  |
|                     | Ethemet Port.                                                                                                    | Default is 192.168.10.48                                                                      |  |
| Ethernet IP Mask    | Defines the unit relative to the rest of your network.                                                                                  | user-defined using the numeric keypad                                                         |  |
|                     |                                                                                                    | Default is 255.255.255.0                                                                      |  |
| Ethernet DHCP       | The Dynamic Host Configuration<br>Protocol allows your device to<br>self-locate network Ethernet<br>parameters.                         | On (finds own DHCP Address)<br>Off (defaults to last entered IP<br>Address)<br>Default is OFF |  |
| GIGE IP Address     | This is the address of your device<br>on your network specific to the                                                                   | user-defined using the numeric keypad                                                         |  |
|                     | Gige Port.                                                                                                    | Default is 192.168.20.48                                                                      |  |
| GIGE IP Mask        | Defines the unit relative to the rest of your network.                                                                                  | user-defined using the numeric keypad                                                         |  |
|                     |                                                                                                    | Default is 255.255.255.0                                                                      |  |
| GIGE DHCP           | The Dynamic Host Configuration<br>Protocol allows your device to<br>self-locate network GigE                                            | On (finds own DHCP Address)<br>Off (defaults to last entered IP<br>Address)                   |  |
|                     | parameters.                                                                                                    | Default is OFF                                                                                |  |
| Gateway IP Address  | The gateway is a routing<br>mechanism that passes traffic<br>between different subnets and                                              | user-defined using the numeric keypad                                                         |  |
|                     | networks.                                                                                                    | Default is 192.168.10.1                                                                       |  |
| Stealth IP Address  | This is a security feature that<br>allows only the designated<br>Stealth IP Address to                                                  | user-defined using the numeric keypad                                                         |  |
|                     | communicate with the unit for<br>FTP and other services. This<br>control allows one-point override<br>access to the Stealth IP Address. | Default is 0.0.0.0. Using all 0s effectively turns this function off.                         |  |

# **Time Sub Menu**

| Item     | Function                                   | Options                               |
|----------|--------------------------------------------|---------------------------------------|
| Time     | Defines system time                        | user-defined using the numeric keypad |
| Timezone | Defines the time zone the unit operates in |                                       |

### **NTP Sub Menu**

| Item           | Function                                               | Options                                                                                                    |
|----------------|--------------------------------------------------------|----------------------------------------------------------------------------------------------------|
| NTP Status     | Network Transfer Protocol                              | Read-only                                                                                                    |
| NTP IP Address | IP address designated for<br>Network Transfer Protocol | user-defined using the numeric keypad<br>Default is 0.0.0.0. Using all 0s<br>effectively turns this function off. |

# Alarm

| Item         | Function                                              | Options                              |
|--------------|-------------------------------------------------------|--------------------------------------|
| Event Record | Log of events outside of regular operating parameters | scroll up and down to view log items |

### **SNMP Sub Menu**

| Item                    | Function                                                                                                    | Options            |
|-------------------------|----------------------------------------------------------------------------------------------------|--------------------|
| SNMP                    | Controls the status (ON/OFF)<br>of the Simple Network<br>Management Protocol (SNMP)<br>feature. We support SNMPv2c<br>version. | OFF<br>ON<br>CLEAR |
| Read-only<br>community  | The Simple Network<br>Management Protocol (SNMP)<br>Read-Only Password. Default<br>Value: "adtec"                              | user-defined       |
| Read-write<br>community | The Simple Network<br>Management Protocol (SNMP)<br>Read-Write Password. Default<br>Value: "none"                              | user-defined       |
| Trap community          | The Simple Network<br>Management Protocol (SNMP)<br>trap community. Default<br>Value: "public"                                 | user-defined       |

| Trap sink<br>Management Protocol (SNMP)<br>trap sink. Default Value:<br>"127.0.0.1" | Enter the IP address of your SMNP trap sink server. |
|-------------------------------------------------------------------------------------|-----------------------------------------------------|
|-------------------------------------------------------------------------------------|-----------------------------------------------------|

# Com2

| Item          | Function                                                                                               | Options                                                                                                    |
|---------------|----------------------------------------------------------------------------------------------------|----------------------------------------------------------------------------------------------------|
| Com2 Settings | RS-232 terminal monitor for<br>communicating with the<br>internal host motherboard for<br>diagnostics. | 115200 8 1 NONE<br>57600 8 1 NONE<br>38400 8 1 NONE<br>19200 8 1 NONE<br>9600 8 1 NONE<br>Default is 38400 8 1 None |

# Feature Sub Menu

| Item         | Function                                                                                                    | Options                                        |
|--------------|----------------------------------------------------------------------------------------------------|------------------------------------------------|
| Permanent ID | This is one of the unique IDs<br>for your unit. This number<br>along with your serial number<br>are used to generate<br>permanent feature keys. | read only value                                |
| Temporary ID | This is the other unique ID. It<br>along with the permanente<br>ID, and serial number are<br>used to generate temporary<br>feature keys.        | read only value                                |
| Key status   | Depending on what keys you<br>have and if they are temp or<br>permanent they will be listed<br>here.                                            | read only values with countdown for temp keys. |

# Name

| Item | Function                       | Options                 |
|------|--------------------------------|-------------------------|
| Name | Displays and allows editing of | Enter Ascii characters. |

# Firmware

| Item     | Function                                        | Options   |
|----------|-------------------------------------------------|-----------|
| Firmware | Displays the currently running firmware version | Read-Only |

# Back Panel

| Connector                  | Description                                                                                                    |
|----------------------------|----------------------------------------------------------------------------------------------------|
| Power 1 & 2                | Redundant AC Power, Standard 3 pin computer power plug<br>(Auto range 70-240 VAC Input)                                                                                                |
| GigE / Gbe                 | MPEG2 or RTP multicast transport egress port (SMPTE 2022)                                                                                                    |
| (A) Main                   | RF output, 50 Ohm BNC<br>L-Band Model: Frequency range 950 MHz to 1.750 GHz, Power Level<br>-50 to -7 dBm<br>IF Model: Frequency range 50 MHz to 180 MHz, Power Level -30 to<br>+5 dBm |
| (B) Monitor                | RF output, 50 Ohm BNC<br>L-Band Model: Fixed power level at -45 dBm<br>IF Model: Fixed power level at -45 dBm, fixed frequency at 1.08 GHz                                             |
| (C) 10MHz Clock            | BNC 50 Ohm connector for external 10MHz reference input                                                                                                    |
| COM2                       | API Serial Communication Interface **                                                                                                    |
| COM1                       | Serial Port Used for Troubleshooting (Terminal)                                                                                                    |
| ETH0 10/100                | 10/100 base T ethernet interface (Monitoring/Management)                                                                                                    |
| DVC Parport                | 9-pin parallel I/O interface for control systems **                                                                                                    |
| RS422 CTRL                 | Not Currently Supported **                                                                                                    |
| GPIO                       | Tally and Control Port                                                                                                    |
| Transport Out<br>(ASI) 1-3 | 75 Ohm source ASI x3 per EN5000839. Up to 100 Mbps.                                                                                                    |
| CVBS In                    | 75 Ohm terminated Standard Definition Composite Video Input                                                                                                    |

| HD/SD SDI In     | 75 Ohm terminated Input, Video & Audio (SMPTE 259M for SD & SMPTE 292M for HD) BNC |  |
|------------------|------------------------------------------------------------------------------------|--|
|                  | ** Use this input for ASI Receive mode                                             |  |
| AES Audio In 1-8 | 75 Ohm AES-3 per AES3-2003                                                         |  |
| Analog Audio In  | Stereo Pairs 1 and 2 (600 Ohm Balanced) **                                         |  |
| SFP              | SFP slot used for single channel optical receiver module                           |  |

## **GPIO** and **Parport** information

The GPIO port allows encoder stop / start control and TTL voltage output for monitoring systems. TTL pin behavior by default is HI (3V) when encoding and LO (0V) when not encoding. Logic of the TTL pin can be configured based upon video detection, encode status, and manual override with the PP9 API command. Please view API details for further configuration information.

The DVC Parport allows custom events to be programmed upon input pin voltage change. It contains 4 available inputs for custom commands. Please contact technical support for advanced usage in programming the parallel port.

| PIN | Designation | Function                                             |
|-----|-------------|------------------------------------------------------|
| 1   | NC          | No Connect                                           |
| 2   | D3          | reserved for future functionality                    |
| 3   | D2          | RECORD ( start encoder ) ( input )                   |
| 4   | D1          | STOP ( stop encoder ) ( input )                      |
| 5   | D0          | reserved for future functionality                    |
| 6   | NC          | No Connect                                           |
| 7   | 5VDC        | +5V DC                                               |
| 8   | GND         | ground                                               |
| 9   | TTL Tally   | HI (3V) or LO(0V) based upon PP9<br>logic ( output ) |

## **GPIO Pinout**

# Parport Pinout

| PIN | Designation | Function             |
|-----|-------------|----------------------|
| 1   | NC          | No Connect           |
| 2   | D3          | Data bit 3 ( input ) |
| 3   | D2          | Data bit 2 ( input ) |
| 4   | D1          | Data bit 1 ( input ) |
| 5   | D0          | Data bit 0 ( input ) |
| 6   | NC          | No Connect           |
| 7   | 5VDC        | +5V DC               |
| 8   | GND         | ground               |
| 9   | NC          | No Connect           |

# **Chapter 3 - Getting Connected**

# Introduction to the Control Application

A web-based control software application comes pre-installed on the EN-100.

### **Compatible browsers**

Firefox (recommended) MS Internet Explorer Safari Chrome

### **Ethernet Access**

To begin, you will need to connect to your EN-100 via ethernet directly, or by adding the EN-100 to your local area network. The default address for all Adtec devices is 192.168.10.48.

To connect directly to the device, make sure that your computer and the device have IP addresses within the same IP class range (ex. 192.168.10.48 for the device and 192.168.10.49 for your computer).

If you need to change the IP address of the device, this can be done via the front panel, System > Network menu. Using a CAT5 crossover cable, connect one end to your computer and the other to the Ethernet port found on the processor section of the back panel. (Some computers can auto negotiate the connection and a crossover may not be necessary.)

To add the device to a LAN, connect a standard CAT 5 Ethernet cable to your network router and then to the Ethernet port on the back of the device. If your network is DHCP enabled and you prefer that over a static IP, you can turn on DHCP for the device via the front panel, System > Network menu.

## Zero Configuration Access

Adtec Digital has adopted zero-configuration networking technology, streamlining the setup and configuration processes for our products. The use of this technology enables automatic discovery of Adtec devices and services on an IP network. Used in tandem with the webbased control and configuration applications we can now provide 1-click access to any device.

By using the built-in Bonjour locater in Apple's Safari browser or the plug-ins readily available for IE or Firefox browsers, users can locate all of the Adtec devices on a network by referencing the serial number on the back of the device. Clicking on the unit in the Bonjour list will re-route you to a login page. If you do not wish to use Bonjour, you can reach the device's web application by pointing your browser to the IP Address of the device. Ex. http://192.168.10.48/.

### Login

Once you reach the default login page for the web-based application, you will need to login by pressing the login button. You will be prompted for a username and password. The default username is 'adtec'. The default password is 'none'. The left-hand panel of the application will report current status in real-time while the right panel tabs will allow you to configure your device. As you navigate through the web application look for the ? icons associated with each parameter. By clicking on these question marks, you can view additional information about how the parameter is used.

# Upgrading Via Web User Interface

Periodically, we will provide firmware updates to our products via our website. (http://www.adtecdigital.com) To upgrade your device, download the firmware file from our website and store it locally. Login to the web-based application and navigate to the Upgrade > Firmware tab. Click on the upload button located at the top right of the application. Select the firmware file from your local machine and wait for it to upload. Once it has finished uploading, it will appear in the Available Versions list. Click on the Install button associated with the new file. Wait for it to completely extract and become available in the Installed Versions List. Once available there, simply click on the Select button associate with the new firmware and wait for your device to reboot.

# Upgrading Via FTP & Telnet

For those times when using the web user interface is not convenient, you can upload the firmware file via ftp and then extract and select into it via Telnet.

File Transfer Protocol (FTP) FTP connections can be made to the Adtec device using any ftp client. Host: <ipa of the unit> Default Username: adtec Default Password: none Port: 21 You will want to drop the firmware file in the media/hd0/media folder.

Telnet (standard 23 port)

To connect to your unit using a terminal session you will need to set the IP address of the unit. See earlier instructions on setting the IP via the front panel.

Using a terminal window, complete the following:

| Step | Action                                                                                                   |
|------|----------------------------------------------------------------------------------------------------|
| 1    | Type 'telnet x.x.x.x' in a terminal window, without quotes, where x.x.x.x is the IP address of the unit. |
| 2    | Press <enter>.</enter>                                                                                   |
| 3    | When prompted for a username, enter adtec.                                                               |
| 4    | When prompted for a password, enter none.                                                                |

Once you see "User 'adtec' connected", the session is open and you may issue API commands to the unit.

To extract and select into the new firmware version you have uploaded, issue the following commands.

\*.sysd version search

Copy the line designating the location of the new file.

Then type:

\*.sysd version extract "copied path to new file"

Wait for the extraction to complete. Once complete, type the following command: \*.sysd version

Copy the line referencing the firmware version you wish to use and then issue the following command.

\*.sysd version select "copied new firmware version"

Once you press enter, this will reboot your device into the new version. See series of commands as they occur during this process below.

Last login: Wed Sep 14 12:08:53 on ttys000 Macintosh:~ user\$ telnet 192.168.10.143 Trying 192.168.10.143... Connected to 192.168.10.143. Escape character is '^]'.

Adtec Resident Telnet Server... UserName: adtec PassWord: User adtec connected

\*.sysd version search OK /media/hd0/media/EN-80-v1.03.09\_RC.nfcms.tgz

\*.sysd version extract /media/hd0/media/EN-80-v1.03.09\_RC.nfcms.tgz OK Validating Firmware: EN-80-v1.03.09 RC.nfcms.tgz Firmware file validated. Extracting firmware: EN-80-v1.03.09 RC.nfcms.tgz. ----- long series of extraction messages -----Extraction complete. Moved usr/adtec/EN-80 to /opt/pkg Extraction successful. \*.sysd version OK adtec/EN-80/1.03.10 (\*\*\* current selection \*\*\*) adtec/EN-80/1.02.17 adtec/EN-80/1.03.09\_RC \*.sysd version select adtec/EN-80/1.03.09\_RC OK Found Required GNU for adtec/EN-80/1.03.09\_RC: gcc-3.4.4-glibc-2.3.5 Updating OEM version to adtec/EN-80/1.03.09 RC. Updating GNU to gcc-3.4.4-glibc-2.3.5

Updated GNU to gcc-3.4.4-glibc-2.3.5 Set /opt/pkg/var/oem\_prev for migrate: /opt/pkg/usr/adtec/EN-80/1.03.10

Current autoboot partition: 2

Updating the primary kernel. Creating a boot partition using the "primary" directory ... Flushing /dev/hde device buffer, please wait.

# Chapter 4 - Operational How-Tos

# How to Use Vertical Interval Time Code

Vertical Interval Time Code (VITC) is typically used in transmissions that require time code from the originating source to be preserved. It was originally developed for analog television recording systems, but has new standards for transmitting in digital systems (SMPTE-12M-1 / SMPTE-12M-2). Preserving time code is beneficial for future editing and playback of captured material.

EN-XX-series devices can pass VITC ancillary data as part of the ANC PID. The ANC PID is a separate PES located in the transport stream. Additionally, time code within the GOP of the video will also be adjusted at encoder start up to match the incoming ancillary VITC.

VITC data packets will contain a DID of 0x60 and an SDID of 0x60. The VBI tab contains an SDI ancillary inspector that allows users to view ANC data present at the input. This tab can be viewed for verification of present ancillary data at the SDI input.

**Refresh Stats** 

#### Current VBI Stats 🕧

| Line | Field ID | Count | Length | DID/SDID |
|------|----------|-------|--------|----------|
| 09   | 1        | 14254 | 32     | 6060     |

| VBI Source: 🕐     | SDI      | • |
|-------------------|----------|---|
| Closed Caption: 🕐 | ATSC 708 | • |

#### To enable VITC passthrough:

| Step | Action                                                                                                    |
|------|----------------------------------------------------------------------------------------------------|
| 1    | On the <u>VBI Tab</u> in the Web GUI Control Application, configure the "VBI Source" for <sdi>.</sdi>        |
| 2    | On the <u>PID Tab</u> in the Web GUI Control Application, select the <on> setting for "ANC PID Active".</on> |

# How to Configure Passthru Audio

Adtec EN-Series encoders have the flexibility to meet many demanding audio requirements. Each model contains specific encoding options, but every Adtec EN-Series encoder supports two audio passthrus. An audio passthru consists of a compressed bitstream ( Dolby E 20 Bit / Dolby E 16 Bit / Dolby Digital / Linear Acoustic Stream Stacker 2 ) or an uncompressed stereo pair ( LPCM ) from an embedded SDI or AES input passed into the egress transport stream ( IP, RF, ASI ).

The EN-100 supports four passthru audios on the first four audio inputs. The SDI Matrix and ASI Transport Stream PID configurations allow for custom configurations if required.

Every audio input engine has an internal SDI Matrix to route any audio to one or multiple inputs. Each audio engine output can be assigned a user configurable PID in the transport stream to meet any job requirement.

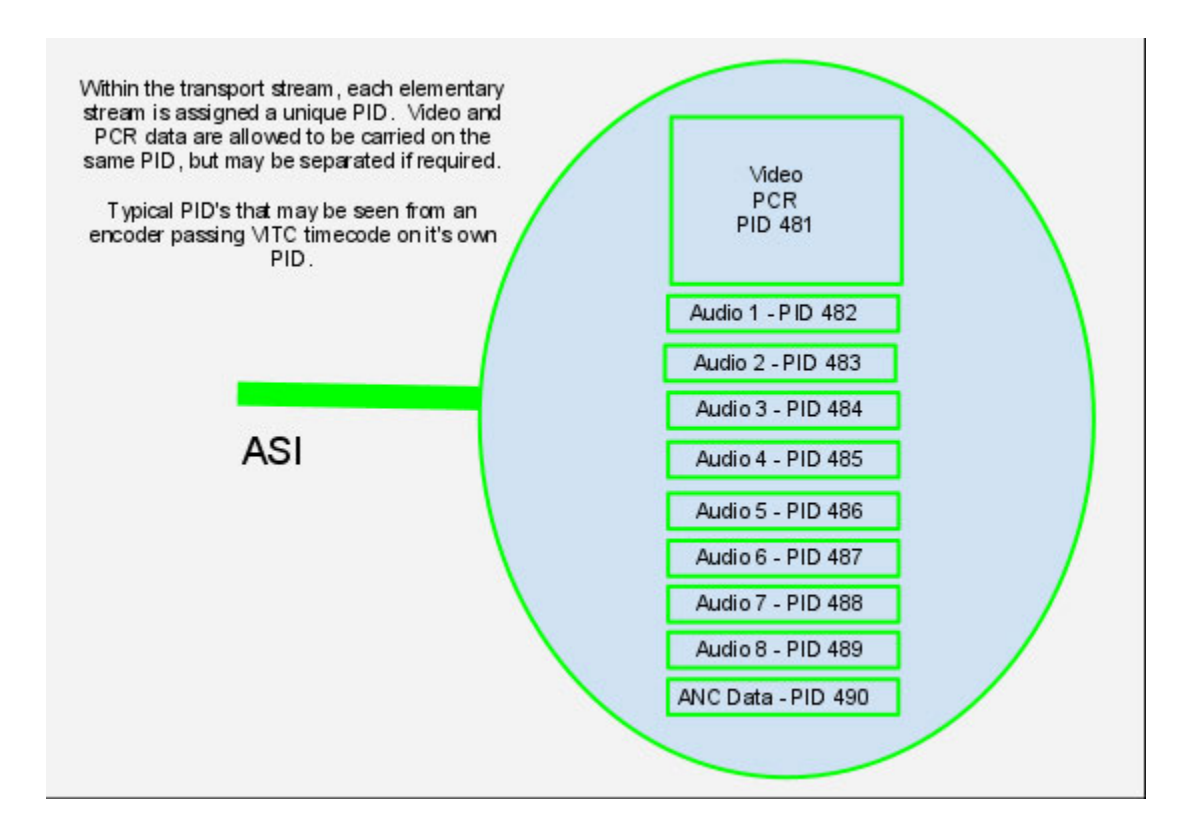

If the passthru audio is coming in via embedded SDI, the SDI Audio Matrix may be used in conjunction with the 'PID' tab to manipulate the input and output routing.

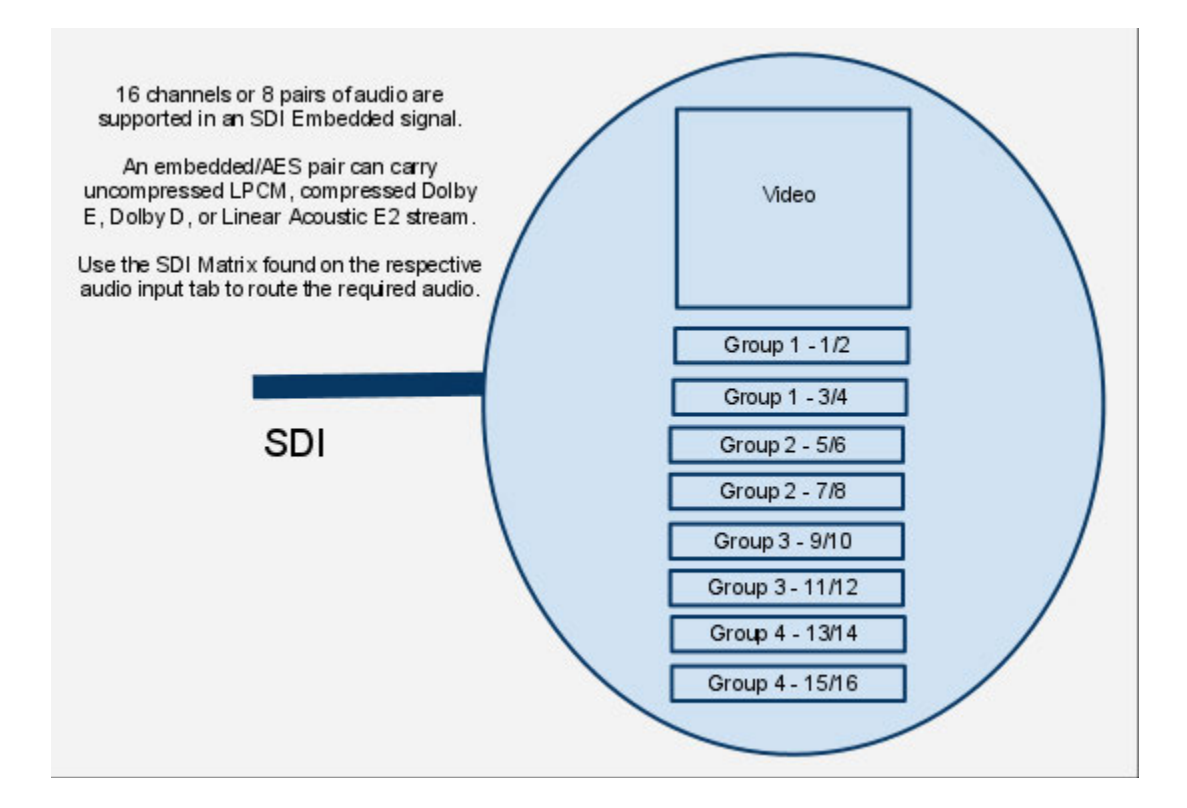

To enable Audio passthru for Audio 1:

| Step | Action                                                                                                    |
|------|----------------------------------------------------------------------------------------------------|
| 1    | On the_Audio -> Audio 1 in the Web GUI Control Application, configure the "Audio Mode" for <passthru>.</passthru>                                                                                                    |
| 2    | Configure the "Audio Input" for the desired input <aes> or <sdi>.<br/>note: If using SDI, select the proper audio pair from the SDI audio matrix.</sdi></aes>                                                                                                    |
| 3    | Select the type of audio from the "Type" drop down. <dolby digital="">, <dolby e="">, or <linear e2="" pcm="">.<br/>note: If Dolby E or Dolby Digital is valid at the input, the bit depth and bitrate are automatically determined after clicking Apply.</linear></dolby></dolby> |
| 4    | On the "PID" tab, type in the desired Audio PID for "Audio 1".                                                                                                    |
| 5    | Adjust other audio PID's if necessary.                                                                                                    |

Common Passthru Problems:

Dolby E Line Placement and/or Dolby E Continuity Count Errors:

Dolby E audio compression technology is designed so that 1 Dolby E audio frame corresponds to 1 Video frame. This 1:1 ratio of video and audio timing was designed to assist in Video editing and seamless cuts without losing audio data. Due to the crucial and

sensitive timing, Dolby E encoders *must* have a reference phase locked to the video. In other words, the SDI video timing feeding the encoder must match the same composite reference timing that is connected to the Dolby E encoder. A simple black burst generator that does not share the same SDI video timing **will not** work to source a Dolby E encoder. A composite video reference that shares the same timing as the video source should be used. Typically, SDI video should be run through a frame synchronizer that is utilizing the same reference as the DE encoder.

The Adtec encoder preserves audio and video timing as it is presented. If the audio timing does not match video timing at the inputs, there will be potential line placement errors and/or CRC errors seen on a decoder.

No Detection of Dolby E / Dolby Digital, Front Panel shows "DE ---", "DP ---", "LP ---": The encoder will automatically detect the bit depth of Dolby E ( 16 / 20 bit ) and the bitrate of Dolby E / Dolby Digital. If Dolby E is selected and Dolby Digital is presented, the encoder will change automatically and vice versa. If Dolby Digital is selected and Dolby E is presented, the encoder will change the configuration automatically. If the front panel shows dashes for the detected bitrate `---', Dolby is not being detected. This is most commonly due to a mis-configured SDI Audio Matrix or Dolby not being present on the specified input pair.

Look at the SDI signal on an SDI analyzer to verify that Dolby is present on the pair intended. If an SDI analyzer is not available, one troubleshooting tip is to set the mode to ENCODE. If silence or regular audio is heard on the decoder, a compressed bitstream is not being presented on the corresponding input. The SDI matrix can be changed to each pair without restarting the encode session. Once hash is heard, then a compressed bitstream should be present. Set the mode back to Passthru for the automatic detection mechanism to configure the Dolby type and bitrate.

## Auto Transport Mux Rate

Auto Transport Mux Rate (TMR) is a feature of Adtec EN-Series built with the optional modulator. This feature will automatically configure the overall data rate of the encoder (its TMR;Transport Mux Rate), based upon its Modulator configuration. In other words, when the modulator Transmit configuration is set to 'ENABLED', the encoder's TMR becomes the Modulator's configured Interface Rate. The TMR is a key configuration for modulator functionality and must match the modulator interface rate.

Please note that the configured video and audio data rates must be lower than the targeted modulation data rate for this feature to work properly. For example, HD Video (3Mbps) + 8 pairs of Mpeg1 Layer2 @ 384Kbps (3.072Mbps) =  $\sim 6.2Mbps$ . The TMR will not fit into a 3MBaud DVB-S QPSK 3/4 modulation configuration (As 3Mbaud with this settings would only support a data rate of 4.14Mbps). In this case, additional audios would need to be turned off or rates adjusted to meet the 4.14Mbps modulation data requirement.

# How to Use ASI-Receive

The Adtec EN-Series with optional integrated modulator has been designed with different applications in mind. The encoder / modulator combo supports three different modes of operation.

- 1) They can be used together.
- 2) The modulator only can be used as a stand alone device
- 3) The encoder only can be used as a stand alone device.

The default mode of operation has the 'ASI Receive Mode' configuration turned OFF. In this mode, the SDI input serves as the primary SD/HD-SDI video input into the encoder. The encoder processes the video/audio/ancillary data and places the compressed data into a transport stream. The transport stream is fed concurrently to the ASI output module, IP output module, and internal modulator input. The ASI output will always be enabled, while IP and RF outputs have individual controls.

The second mode of operation has the 'ASI Receive Mode' configuration turned ON. In this mode, the SDI input is changed to an ASI input. This can be useful in situations where the encoder may not meet specific requirements for a job without losing up to 32APSK optional modulation capabilities. The ASI input is routed directly to the ASI output module and to the internal modulator input. All internal paths to and from the encoder module are terminated in this mode with encode functionality disabled. The modulator will be acting as a stand alone device with 3 ASI outputs available for pre-modulation monitoring capability. In this mode, the modulator interface rate must also match the ASI rate coming into the encoder for proper RF modulation. There is no reporting of the ASI input data rate or rate adaptation supported at this time. There is no null packet insertion or null packet dropping support at this time. The ASI input rate must be configured / viewed from the device feeding the EN unit. The third mode can be used by DISABLING modulator transmit.

| Step | Action                                                                                                    |
|------|----------------------------------------------------------------------------------------------------|
| 1    | On the rear panel of the device, connect your ASI cable to the "ASI-IN" BNC connector.<br>This is a shared connector; it also functions as the SDI-In connector. |
| 2    | Access the Web UI for your unit.                                                                                                    |
| 3    | On the "Video" tab, select <on> as the option for "ASI Receive Mode".<br/>This routes the ASI signal to the unit's internal modulator.</on>                      |
| 4    | On the Status Display on the LCD Panel (unit front panel), "ASI Receive/Passthru" should be shown.                                                               |

To enable your Adtec EN-series device for ASI Receive Mode, follow the following steps:

# Chapter 5 - Appendix

# Appendix A - GNU General Public License

Version 2, June 1991 Copyright (C) 1989, 1991 Free Software Foundation, Inc.

59 Temple Place, Suite 330, Boston, MA 02111-1307 USA

Everyone is permitted to copy and distribute verbatim copies of this license document, but changing it is not allowed.

#### Preamble

The licenses for most software are designed to take away your freedom to share and change it. By contrast, the GNU General Public License is intended to guarantee your freedom to share and change free software--to make sure the software is free for all its users. This General Public License applies to most of the Free Software Foundation's software and to any other program whose authors commit to using it. (Some other Free Software Foundation software is covered by the GNU Library General Public License instead.) You can apply it to your programs, too.

When we speak of free software, we are referring to freedom, not price. Our General Public Licenses are designed to make sure that you have the freedom to distribute copies of free software (and charge for this service if you wish), that you receive source code or can get it if you want it, that you can change the software or use pieces of it in new free programs; and that you know you can do these things.

To protect your rights, we need to make restrictions that forbid anyone to deny you these rights or to ask you to surrender the rights. These restrictions translate to certain responsibilities for you if you distribute copies of the software, or if you modify it.

For example, if you distribute copies of such a program, whether gratis or for a fee, you must give the recipients all the rights that you have. You must make sure that they, too, receive or can get the source code. And you must show them these terms so they know their rights.

We protect your rights with two steps: (1) copyright the software, and (2) offer you this license which gives you legal permission to copy, distribute and/or modify the software.

Also, for each author's protection and ours, we want to make certain that everyone understands that there is no warranty for this free software. If the software is modified by someone else and passed on, we want its recipients to know that what they have is not the original, so that any problems introduced by others will not reflect on the original authors' reputations.

Finally, any free program is threatened constantly by software patents. We wish to avoid the danger that redistributors of a free program will individually obtain patent licenses, in effect making the program proprietary. To prevent this, we have made it clear that any patent must be licensed for everyone's free use or not licensed at all. The precise terms and conditions for copying, distribution and modification follow.

GNU GENERAL PUBLIC LICENSE TERMS AND CONDITIONS FOR COPYING, DISTRIBUTION AND MODIFICATION 0. This License applies to any program or other work which contains a notice placed by the copyright holder saying it may be distributed under the terms of this General Public License. The "Program", below, refers to any such program or work, and a "work based on the Program" means either the Program or any derivative work under copyright law: that is to say, a work containing the Program or a portion of it, either verbatim or with modifications and/or translated into another language. (Hereinafter, translation is included without limitation in the term "modification".) Each licensee is addressed as "you". Activities other than copying, distribution and modification are not covered by this License; they are outside its scope. The act of running the Program is not restricted, and the output from the Program is covered only if its contents constitute a work based on the Program (independent of having been made by running the Program). Whether that is true depends on what the Program does. 1. You may copy and distribute verbatim copies of the Program's source code as you receive it, in any medium, provided that you conspicuously and appropriately publish on each copy an appropriate copyright notice and disclaimer of warranty; keep intact all the notices that refer to this License and to the absence of any warranty; and give any other recipients of the Program a copy of this License along with the Program. You may charge a fee for the physical act of transferring a copy, and you may at your option offer warranty protection in exchange for a fee.

2. You may modify your copy or copies of the Program or any portion of it, thus forming a work based on the Program, and copy and distribute such modifications or work under the terms of Section 1 above, provided that you also meet all of these conditions:

a) You must cause the modified files to carry prominent notices stating that you changed the files and the date of any change.

b) You must cause any work that you distribute or publish, that in whole or in part contains or is derived from the Program or any part thereof, to be licensed as a whole at no charge to all third parties under the terms of this License.

c) If the modified program normally reads commands interactively when run, you must cause it, when started running for such interactive use in the most ordinary way, to print or display an announcement including an appropriate copyright notice and a notice that there is no warranty (or else, saying that you provide a warranty) and that users may redistribute the program under these conditions, and telling the user how to view a copy of this License. (Exception: if the Program itself is interactive but does not normally print such an announcement, your work based on the Program is not required to print an announcement.)

These requirements apply to the modified work as a whole. If identifiable sections of that work are not derived from the Program, and can be reasonably considered independent and separate works in themselves, then this License, and its terms, do not apply to those sections when you distribute them as separate works. But when you distribute the same sections as part of a whole which is a work based on the Program, the distribution of the whole must be on the terms of this License, whose permissions for other licensees extend to the entire whole, and thus to each and every part regardless of who wrote it.

Thus, it is not the intent of this section to claim rights or contest your rights to work written entirely by you; rather, the intent is to exercise the right to control the distribution of derivative or collective works based on the Program. In addition, mere aggregation of another work not based on the Program with the Program (or with a work based on the Program) on a volume of a storage or distribution medium does not bring the other work under the scope of this License.

3. You may copy and distribute the Program (or a work based on it, under Section 2) in object code or executable form under the terms of Sections 1 and 2 above provided that you also do one of the following:

a) Accompany it with the complete corresponding machine-readable source code, which must be distributed under the terms of Sections 1 and 2 above on a medium customarily used for software interchange; or,

b) Accompany it with a written offer, valid for at least three years, to give any third party, for a charge no more than your cost of physically performing source distribution, a complete machine-readable copy of the corresponding source code, to be distributed under the terms of Sections 1 and 2 above on a medium customarily used for software interchange; or,

c) Accompany it with the information you received as to the offer to distribute corresponding source code. (This alternative is allowed only for noncommercial distribution and only if you received the program in object code or executable form with such an offer, in accord with Subsection b above.)

The source code for a work means the preferred form of the work for making modifications to it. For an executable work, complete source code means all the source code for all modules it contains, plus any associated interface definition files, plus the scripts used to control compilation and installation of the executable. However, as a special exception, the source code distributed need not include anything that is normally distributed (in either source or binary form) with the major components (compiler, kernel, and so on) of the operating system on which the executable runs, unless that component itself accompanies the executable.

If distribution of executable or object code is made by offering access to copy from a designated place, then offering equivalent access to copy the source code from the same place counts as distribution of the source code, even though third parties are not compelled to copy the source along with the object code.

4. You may not copy, modify, sublicense, or distribute the Program except as expressly provided under this License. Any attempt otherwise to copy, modify, sublicense or distribute the Program is void, and will automatically terminate your rights under this License. However, parties who have received copies, or rights, from you under this License will not have their licenses terminated so long as such parties remain in full compliance.

5. You are not required to accept this License, since you have not signed it. However, nothing else grants you permission to modify or distribute the Program or its derivative works. These actions are prohibited by law if you do not accept this License. Therefore, by modifying or distributing the Program (or any work based on the Program), you indicate your acceptance of this License to do so, and all its terms and conditions for copying, distributing or modifying the Program or works based on it.

6. Each time you redistribute the Program (or any work based on the Program), the recipient automatically receives a license from the original licensor to copy, distribute or modify the Program subject to these terms and conditions. You may not impose any further restrictions on the recipients' exercise of the rights granted herein. You are not responsible for enforcing compliance by third parties to this License.

7. If, as a consequence of a court judgment or allegation of patent infringement or for any other reason (not limited to patent issues), conditions are imposed on you (whether by court order, agreement or otherwise) that contradict the conditions of this License, they do not excuse you from the conditions of this License. If you cannot distribute so as to satisfy simultaneously your obligations under this License and any other pertinent obligations, then as a consequence you may not distribute the Program at all. For example, if a patent license would not permit royalty-free redistribution of the Program by all those who receive copies directly or indirectly through you, then the only way you could satisfy both it and this License would be to refrain entirely from distribution of the Program. If any portion of this section is held invalid or unenforceable under any particular circumstance, the balance of the section is intended to apply and the section as a whole is intended to apply in other circumstances. It is not the purpose of this section to induce you to infringe any patents or other property right claims or to contest validity of any such claims; this section has the sole purpose of protecting the integrity of the free software distribution system, which is implemented by public license practices. Many people have made generous contributions to the wide range of software distributed through that system in reliance on consistent application of that system; it is up to the author/donor to decide if he or she is willing to distribute software through any other system and a licensee cannot impose that choice. This section is intended to make thoroughly clear what is believed to be a consequence of the rest of this License.

8. If the distribution and/or use of the Program is restricted in certain countries either by patents or by copyrighted interfaces, the original copyright holder who places the Program under this License may add an explicit geographical distribution limitation excluding those countries, so that distribution is permitted only in or among countries not thus excluded. In such case, this License incorporates the limitation as if written in the body of this License.

9. The Free Software Foundation may publish revised and/or new versions of the General Public License from time to time. Such new versions will be similar in spirit to the present version, but may differ in detail to address new problems or concerns. Each version is given a distinguishing version number. If the Program specifies a version number of this License which applies to it and "any later version", you have the option of following the terms and conditions either of that version or of any later version published by the Free Software Foundation. If the Program does not specify a version number of this License, you may choose any version ever published by the Free Software Foundation.

10. If you wish to incorporate parts of the Program into other free programs whose distribution conditions are different, write to the author to ask for permission. For software which is copyrighted by the Free Software Foundation, write to the Free Software Foundation; we sometimes make exceptions for this. Our decision will be guided by the two goals of preserving the free status of all derivatives of our free software and of promoting the sharing and reuse of software generally.

#### NO WARRANTY

11. BECAUSE THE PROGRAM IS LICENSED FREE OF CHARGE, THERE IS NO WARRANTY FOR THE PROGRAM, TO THE EXTENT PERMITTED BY APPLICABLE LAW. EXCEPT WHEN OTHERWISE STATED IN WRITING THE COPYRIGHT HOLDERS AND/OR OTHER PARTIES PROVIDE THE PROGRAM "AS IS" WITHOUT WARRANTY OF ANY KIND, EITHER EXPRESSED OR IMPLIED, INCLUDING, BUT NOT LIMITED TO, THE IMPLIED WARRANTIES OF MERCHANTABILITY AND FITNESS FOR A PARTICULAR PURPOSE. THE ENTIRE RISK AS TO THE QUALITY AND PERFORMANCE OF THE PROGRAM IS WITH YOU. SHOULD THE PROGRAM PROVE DEFECTIVE, YOU ASSUME THE COST OF ALL NECESSARY SERVICING, REPAIR OR CORRECTION.

12. IN NO EVENT UNLESS REQUIRED BY APPLICABLE LAW OR AGREED TO IN WRITING WILL ANY COPYRIGHT HOLDER, OR ANY OTHER PARTY WHO MAY MODIFY AND/OR REDISTRIBUTE THE PROGRAM AS PERMITTED ABOVE, BE LIABLE TO YOU FOR DAMAGES, INCLUDING ANY GENERAL, SPECIAL, INCIDENTAL OR CONSEQUENTIAL DAMAGES ARISING OUT OF THE USE OR INABILITY TO USE THE PROGRAM (INCLUDING BUT NOT LIMITED TO LOSS OF DATA OR DATA BEING RENDERED INACCURATE OR LOSSES SUSTAINED BY YOU OR THIRD PARTIES OR A FAILURE OF THE PROGRAM TO OPERATE WITH ANY OTHER PROGRAMS), EVEN IF SUCH HOLDER OR OTHER PARTY HAS BEEN ADVISED OF THE POSSIBILITY OF SUCH DAMAGES.

END OF TERMS AND CONDITIONS

#### How to Apply These Terms to Your New Programs

If you develop a new program, and you want it to be of the greatest possible use to the public, the best way to achieve this is to make it free software which everyone can redistribute and change under these terms.

To do so, attach the following notices to the program. It is safest to attach them to the start of each source file to most effectively convey the exclusion of warranty; and each file should have at least the "copyright" line and a pointer to where the full notice is found.

<one line to give the program's name and a brief idea of what it does.> Copyright (C) <year> <name of author> This program is free software; you can redistribute it and/or modify it under the terms of the GNU General Public License as published by the Free Software Foundation; either version 2 of the License, or (at your option) any later version.

This program is distributed in the hope that it will be useful, but WITHOUT ANY WARRANTY; without even the implied warranty of MERCHANTABILITY or FITNESS FOR A PARTICULAR PURPOSE. See the GNU General Public License for more details.

You should have received a copy of the GNU General Public License along with this program; if not, write to the Free Software Foundation, Inc., 59 Temple Place, Suite 330, Boston, MA 02111-1307 USA

Also add information on how to contact you by electronic and paper mail.

If the program is interactive, make it output a short notice like this when it starts in an interactive mode: Gnomovision version 69, Copyright (C) year name of author Gnomovision comes with ABSOLUTELY NO WARRANTY; for details type `show w'. This is free software, and you are welcome to redistribute it under certain conditions; type `show c' for details.

The hypothetical commands `show w' and `show c' should show the appropriate parts of the General Public License. Of course, the commands you use may be called something other than `show w' and `show c'; they could even be mouse-clicks or menu items--whatever suits your program.

You should also get your employer (if you work as a programmer) or your school, if any, to sign a "copyright disclaimer" for the program, if necessary. Here is a sample; alter the names:

Yoyodyne, Inc., hereby disclaims all copyright interest in the program `Gnomovision' (which makes passes at compilers) written by James Hacker. <signature of Ty Coon>, 1 April 1989 Ty Coon, President of Vice

This General Public License does not permit incorporating your program into proprietary programs. If your program is a subroutine library, you may consider it more useful to permit linking proprietary applications with the library. If this is what you want to do, use the GNU Library General Public License instead of this License.

# **Appendix B - Technical Specifications**

# Base Model (EN100)

### Inputs

#### SD-SDI / HD-SDI / 3G-SDI

Use: Video & Audio input Standard: SD - SMPTE 259M-C - 270Mbit/s with embedded audio per SMPTE 272M A, B, and C. HD -SMPTE 292M - 1.485Gbit/s with embedded audio per SMPTE 299M. 3G-SDI Level A and Level B. Connector: BNC (75 Ohm). Auto Detect SD/HD/3G or manual configuration. **Note**: This connector serves as the DVB-ASI input when configured for ASI receive mode. This mode allows for the use of the modulator 'PASSTHROUGH' feature.

#### SFP Slot

Use: Video & Audio input Standard: With optional SFP Optical module, supports SD-SDI, HD-SDI, and 3G-SDI (3G-SDI Level A and Level B). Connector: Open SFP cage for optional SFP optical module.

#### **CVBS**

Use: Video input Standard: SD NTSC or PAL D1 Composite Video Input Connector: BNC (75 Ohm)

#### **AES Audio**

Use: Digital audio input (x8 pairs or x16 channels) for uncompressed LPCM or compressed bit stream processing Standard: AES3 Connector: Eight BNC (75 Ohm)

#### SDI Embedded Audio

Use: Digital audio input (x8 pairs or x16 channels) for uncompressed LPCM or compressed bit stream processing Standard: Digital audio embedded per SMPTE 272M (SD) and SMPTE 299M (HD) Connector: SFP module or BNC (75 Ohm)

#### **Analog Audio**

Use: Analog Balanced Stereo input (x2). Analog audio input via DB15 male connector. Clip level 18dB. Connector: DB15 (10 kohm) \*\*\* See "DB15-M Analog audio input pinout" in this Appendix.

### Outputs

**DVB-ASI** 

Use: Transport Stream output. Physical interface 100Mbit/s. ASI concurrent with TSoIP (GigE) and RF Tx (DVBS/S2). Standard: ISO13818-1 MPEG 2 Transport Stream per EN 50083-9:1997 (188 byte only) Connector: Three BNC (75 Ohm)

#### GigE Transport Over IP (TSoIP)

Use: Transport Stream Output, but may also be used for control. Four (4) unique TCP, UDP, or RTP (RFC 3550) encapsulated routes with SMPTE 2022 (COP3 FEC). TSoIP (GigE) concurrent with ASI and RF Tx (DVBS/S2). Standard: MPEG 2 RTP v2 transport ( RFC 3550 ) Output Rates: 1 - 100Mbps (188 byte DVB packet size, 7 per IP packet)\* Standard: MPEG 2 UDP transport Output Rates: 1 - 100Mbps (188 byte DVB packet size, 7 per IP packet)\* Standard: RTP SMPTE 2022-1 2007 FEC Output Rates: 1 - 100Mbps (188 byte DVB packet size, 7 per IP packet)\* Standard: TCP Transport Output Rates: 1 - 25Mbps (188 byte DVB packet size, 7 per IP packet)\* Connection speed: GigE ( 100/1000BaseT )\*\* \*Overall egress supported bandwidth decreases when using multiple TSoIP streams. The sum of all UDP/RTP streams must fall within the IP supported limit of 200Mb/s. TCP does not support high throughput at this time. \*\*The user has the ability to transmit IP streams via the GigE or 10/100 management port. When transmitting streams via the 10/100 management port, throughput is limited to the physical interface throughput.

Connector: 8 pin RJ45

## Communications

#### **COM2 Serial Port**

Use: API Serial Communication Interface Default Baud Configuration: 38,400 bps 8 data bits 1 stop bit no parity Connector: 8 pin RJ45 (supplied with DB9 to RJ45 adapter)

#### **COM1 Serial Port**

Use: Serial Port Used for Troubleshooting (Terminal) Baud Configuration: 115,200 bps 8 data bits 1 stop bit no parity Connector: 8 pin RJ45 (supplied with DB9 to RJ45 adapter)

#### RS422

Use: integration with non-linear editor workstations Standard: Sony 9 PIN Protocol Default Baud Configuration: 38,400 bps 8 data bits 1 stop bit no parity Connector: DB9 Female

#### **Ethernet Port**

Use: ethernet port used for network control, but can be used for TSoIP Format: IPv4 Ethernet 10/100BaseT Communication Methods: SNMP, FTP, Telnet, HTTP, TSoIP Connector: 8 pin RJ45

#### **Parallel Port**

Use: GPIO DB9 parallel port used for custom triggering / integration Connector: DB9 Male

#### **GPIO Port**

Use: GPIO DB9 parallel port used for Encode, Stop, Status/Alarms, and SCTE 35 generation Connector: DB9 Male

### Video and Audio

#### Video Encode

H.264 MPEG-4 SD (ITU-T H.264 ISO 14496-10) Format: Standard Definition D1 NTSC 29.97 fps (480i59.94) and PAL 25 fps video (576i50) Level 3.0 to Level 3.2 4:2:0 Chroma: High Profile, Level 3.0 4:2:2 Chroma: High Profile, Level 3.0\* Pre-Processing Encoder Filters: Temporal & Spatial (Median) Time Base Correction (TBC) on Analog and SDI inputs Data rates: 0.7 - 20Mb/s \*Support for 422 based on feature key

H.264 MPEG-4 HD (ITU-T H.264 ISO 14496-10) Format: 1080p59.94, 1080p50 (Level 4.2)\*\* Format: 1080i59.94, 720p59.94, 1080i50, 720p50 (Level 4.1) 420 Chroma: High Profile, Level 4.1 422 Chroma: High Profile, Level 4.1\* Pre-Processing Encoder Filters: Spatial (Median) Data Rates: 1.5 - 80Mb/s \*Support for 422 based on feature key. \*\*Supports 420 Only.

Group of Pictures (GOP) 1-30. I, IP, IBP, IBBP, Adaptive GOP

Interlaced Encoding Field / Frame / MBAFF / PAFF

Motion Estimation and Precision Precision : 1, 1/2, 1/4 Pixel Block Size: 16 X 16, 16 X 8, 8 X 16, 8 X 8, 4 X 4

Entropy Coding CAVLC, CABAC

**Audio Encode** 

MPEG 1 Layer 2 audio (4 pairs) encode standard. 4 additional pairs are optional for a total of 16 channels.

48 Khz. Bit rates include 32, 48, 56, 64, 80, 96, 112, 128, 160, 192, 224, 256, 320, 384 Kbit/s. Stereo, Mono, Dual Mono. Phase aligned support included.

#### Audio Passthrough

- Dolby E 5.1/2.0/1.0, AC-3, LPCM, Linear Acoustic

#### **Audio Signal Generation**

- MPEG 1 Layer 2 audio tones user selectable frequency per pair from 440 hz to 2.5Khz. Group L/R mute or Pair L/R mute. No audio inputs are required to generate audio tones.

#### **Transport Table Generation**

 MPEG Program Specific Information (PSI) table compliance: PAT / CAT / PMT
 DVB Service Information (SI) static table compliance: (Dynamic Option) SDT / NIT / EIT / TDT/TOT
 ATSC A65B (PSIP) static table compliance (Dynamic Option) MGT (TVCT) – Terrestrial / STT / RRT / EIT 0-3

#### **Ancillary and Waveform Data**

(V/H) ANC and WSS Video User Data

- Waveform (Composite or SD SDI):

Closed Captions per CEA-608-C (2005), (Carriage per SCTE DVS-157, ATSC-A\_72). Wide Screen Signaling (WSS) per ETSI EN300\_294 V1.4.1 (2003-04), (Carriage per ATSC-A\_72 AFD). Teletext per ITU-R BT.653 (Carriage per ETSI EN 300\_472 V1.2.1 (2003-01) AMOL

- (V/H) ANC per SMPTE 291M (Native via SD/HD SDI):

Closed Captions per CEA-708 (Carriage per ATSC-A\_72).

Teletext/Subtitles per OP47 (Carriage per ETSI EN 300\_472 V1.3.1 (2003-01). VITC per SMPTE 12M-2-2008 (Carriage per SMPTE 2038-2008, also insertd in GOP headers). AFD/Bar Data/Pan Scan per CEA-CEB16 (2006) per SMPTE 2016 (Carriage per ATSC-A\_72).

Waveform Bridging and Conversion of Video User Data

- CEA 608 to CEA 708 bridging
- Caption Carriage:

CEA-608 via Composite merged with SD or HD Video via SDI (Similar frame rates required) - Teletext Carriage:

Waveform Teletext via Composite merged with SD or HD Video via SDI

- WSS Carriage:

Waveform WSS via Composite merged with SD Video via SDI

#### Encryption

DVB Common Scrambling Algorithm Basic Interoperable Scrambling System (BISS). Mode 0 Clear (Free To Air - FTA), Mode 1, and Mode E.

#### System and Host

Alarms

- Front Panel LED, Web UI, SNMP, GPIO

### **Physical and Operational**

#### Physical / Environmental

1 RU chassis (  $19^{\prime\prime}$  X  $18^{\prime\prime}$  X  $1.65^{\prime\prime}$  / 482mm x 457mm x 44mm ) Weight – 9-14lbs. Dependent on RF Option

#### Power

Input Voltage: Redundant auto switching dual 100 - 240 VAC 50/60Hz (Standard) Power Consumption Start-up: 46 Watts Operational: 45 Watts ( base consumption, actual consumption depends on installed options )

#### Operational

Ambient operating temperature: -20 C to 40 C. Ambient storage temperature: -30 C to 80 C. Non-condensing relative humidity range: 30% to 85%

#### Safety

CE

#### **Optional SFP module (purchased separately)**

Sensitivity: -22dBm Overload: 0dBm Exceeds SMPTE 297-2006 specifications Robust error free reception of signals from 50Mbps to 3Gbps Supports SD-SDI, HD-SDI and 3G-SDI Hot-pluggable RoHS compliant

# IF Modulator ( option )

Requires factory installation Modulation Scheme Support: QPSK / 8PSK / 16APSK / 32APSK\* Interface Rate: 50 kbit/s- 216 Mb/s (FEC-& interface dependent) Baudrate range: 0.06-45/68 Mbaud Selectable baseband shaping : 20%, 25%, 35% DVB-S2 compliant per EN 302307 DVB-S2 compliant per EN 300421 DVB-DSNG compliant per EN301210 Output level: -30 to +5dBm (+/- 2dB) Frequency: 50 to 180MHz Connector: Two BNC (500hm)\*\* \* software keys are required to unlock full hardware support. Base modulator supports DVB-S QPSK 15 Mbaud. \*\*MAIN BNC: IF Frequency (50-180MHz), MONITOR BNC: Fixed L-Band 1080MHz -45dBm

## L-Band Modulator ( option )

Requires factory installation Modulation Scheme Support: QPSK / 8PSK / 16APSK / 32APSK\* Interface Rate: 50 kbit/s- 216 Mb/s (FEC-& interface dependent) Baudrate range: 0.06-45/68 Mbaud Selectable baseband shaping : 20%, 25%, 35% DVB-S2 compliant per EN 302307 DVB-S2 compliant per EN 300421 DVB-DSNG compliant per EN301210 Output level: -35 to +5dBm (+/- 2dB) Frequency: 950 to 2150MHz Connector: Two BNC (500hm)\*\* \* software keys are required to unlock full hardware support. Base modulator supports DVB-S QPSK 15 Mbaud. \*\*MAIN BNC: L-Band Frequency (950-2150MHz), MONITOR BNC: Fixed Power Level -45dBm

### L-Band Modulator + 10MHz ( option )

Requires factory installation Modulation Scheme Support: QPSK / 8PSK / 16APSK / 32APSK\* Interface Rate: 50 kbit/s- 216 Mb/s (FEC-& interface dependent) Baudrate range: 0.06-45/68 Mbaud Selectable baseband shaping : 20%, 25%, 35% DVB-S2 compliant per EN 302307 DVB-S2 compliant per EN 300421 DVB-DSNG compliant per EN301210 Output level: -35 to +5dBm (+/- 2dB) Frequency: 950 to 2150MHz 10MHz Option: Adds option to add 10MHz onto L-Band output Connector: Two BNC (500hm)\*\* \* software keys are required to unlock full hardware support. Base modulator supports DVB-S QPSK 15 Mbaud.

\*\*MAIN BNC: L-Band Frequency (950-2150MHz), MONITOR BNC: Fixed Power Level -45dBm

# Appendix C - DB15-M Analog audio input pinout

| Pin | Signal            |
|-----|-------------------|
| 1   | Channel 0 left +  |
| 2   | No Connection     |
| 3   | Channel 0 Right - |
| 4   | Channel 1 left +  |
| 5   | No Connection     |
| 6   | Channel 1 right - |
| 7   | Ground            |
| 8   | No Connection     |
| 9   | Channel 0 left -  |
| 10  | Channel 0 right + |
| 11  | No Connection     |
| 12  | Channel 1 left -  |
| 13  | Channel 1 right + |
| 14  | No Connection     |
| 15  | Ground            |

# Appendix D - Adtec Digital Support & Service

Technical Support and Customer Service includes troubleshooting product/system functional operations concerning Adtec equipment, embedded systems and single device issues; Service Order generation, processing and tracking; Warranty claim processing; and on-site system evaluation and maintenance. Technical Support plans do not include customer training programs. Programs incorporating customer training are defined in the Training Services Policy. Customer Services technicians provide limited instruction during a support call/email/fax in order to facilitate checking for proper equipment operation.

## **Telephone and Email Support**

- Telephone: 615-256-6619 ext. 166
- Email: support@adtecinc.com
- Internet: <u>http://adtecdigital.com/support/support-request</u>

Adtec Digital offers telephone, email and fax support, warranty and service related inquiries during normal business hours: 9:00am to 5:00pm Central Standard Time (CST), Monday through Friday, holidays excepted. Support Requests can also be submitted on-line. All inquiries will be processed in the order in which they are received and by the criteria outlined in the Call Response Order. Inquiries and inquiry responses made after 5:00 PM (CST) weekdays, Saturday, Sunday or on an Adtec-recognized holiday will be processed the next business day in the order received.

Callers on hold and returned calls will be prioritized by the following criteria:

- Priority-24 Subscription Customers
- Standard-Priority Subscription Customers
- All customers that have purchased Installation & Training, within 90 days of the installation.
- Adtec Certified Operators (ACO)
- Limited Level Support, Warranty & Service Requests
- Multi-device system installations that have purchased Installation & Training from Adtec
- Distributors
- System Integrators
- Multi-device systems
- Single device users

## **Preparing for Support**

To help expedite the troubleshooting process, please be prepared to provide the following information to the support representative:

• **Product(s) affected:** Please provide a list of the Adtec Products involved including the Revision Number for each affected product.

- **Description of the Problem:** Please include a detailed description of the problem. Include the approximate time and day the problem occurred, the spot ID of the material being inserted and what the operator reported about the incident. It is also helpful to note any recent changes to the system. More information is always better than too little information.
- Your Contact Data: Please include contact information so we can reach you to discuss how to fix the problem, additional troubleshooting steps that are required or to gather more complete information regarding the problem. Please include your facility name (or call letters), your name, title, email address, telephone number, hours of work, and other contact persons if you are not available.

## **SLA Options**

Effective January 1, 2014 For questions, please email <u>slaquestions@adtecinc.com</u>

• SLA STANDARD\* Services: Includes initial product orientation Technical support M-F 8AM-8PM (EST) Firmware and software upgrades Includes repair expenses\*\* Includes ground shipping within US International shipping is extra

Fees: Free for one year after purchase

- SLA PRIORITY 24\* Services: SLA Extended Warranty plus... Technical support 24x7x365 Expedited shipping is extra Fees: 10% of the purchase price per year
- SLA PREMIUM 24\* Services: SLA Priority 24 plus... Next business day advance loaners Fees: 15% of the purchase price per year
- SLA EXTENDED WARRANTY\* Services: Extends warranty after year one Includes repair expenses Expedited shipping is extra Fees: 5% of the purchase price per year of warranty extension
- SLA LEGACY
   Services: Includes initial product orientation
   Technical support M-F 8AM 8PM (EST)
   Firmware and software upgrades
   Includes Duet, Soloist 2/ 2S, Mirage, edje1013/1015/2000/2100/2110.
   Most legacy products cannot be repaired
   Fees: \$400 annual fee
- SLA SESSION SUPPORT Services: Technical support M-F 8AM - 8PM (EST) Includes support for 5 days after first call Fees: \$225 per incident

#### • SE SUPPORT

Services: Event based on-site technical representation Fees: \$850 per day plus travel expenses

\*Available for up to three years after purchase for Adtec manufactured products only \*\*Excludes equipment that has been subject to misuse, negligence, or accident All SLAs are subject to terms and conditions of sale. For details see adtecdigital.com/support/terms